1 -0

# Brukerveiledning for bestillingsfunksjonene i e-bestillingssystemet TønSys

#### Utarbeidet av: TønSys forvaltning

Dato: 09.05.2025 Versjon: 5.0

### Innholdsfortegnelse

| Endringer i denne versjonen1                                       |
|--------------------------------------------------------------------|
| 1. Innledning2                                                     |
| 2. Innlogging                                                      |
| 3. Elektronisk bestilling                                          |
| 3.1 Oppstart og Innlogging i systemet 4                            |
| 3.2 Opprette elektronisk legemiddelbestilling5                     |
| 3.2.1 Bestilling til basislager                                    |
| 3.2.2 Bestillinger utenom basisliste                               |
| 3.2.3 Bestilling av narkotika utenom basisliste 12                 |
| 3.2.4 Bestilling av TPN med tilsetninger14                         |
| 3.3 Sende en melding til apoteket 15                               |
| 3.4 Sende melding om retur av legemidler til apoteket16            |
| 4. Vareoppslag/finne vare på andre posters basislister 17          |
| 5. Administrere brukere for din avdeling/post 18                   |
| 6. Legegodkjenning av bestillinger og bestillingslister 20         |
| 6.1 Bestillinger som venter på godkjenning 20                      |
| 6.2 Listeendringer som venter på legegodkjenning 21                |
| 6.3 Godkjenning av basissortimentet23                              |
| Vedlegg 1: TønSys sjekkliste: Opplæring av sykehusets superbrukere |
| Vedlegg 2: TønSys sjekkliste: Opplæring av bestillere              |

### Endringer i denne versjonen

Se <u>Nytt i TønSys v4.6.0</u> og <u>Nytt i TønSys v5</u> for nærmere informasjon om hva som er endret i de siste TønSys versjonene. Brukermanualen er oppdatert i henhold til dette.

## 1. Innledning

TønSys er en videreutvikling av Sykehusapoteket Tønsberg sitt system for elektronisk legemiddelbestilling og vedlikehold av basislister, som ble utviklet av sykehusfarmasøyt Tor Rise i perioden 2000-2002. Systemet er tatt i bruk ved flere av landets sykehusapotek, og skal bidra til en mer effektiv legemiddelforsyning ved det enkelte helseforetak. Hovedfunksjonaliteten i TønSys er vedlikehold av sykehusets sortimentslister (basislister) og overføring av elektroniske legemiddelbestillinger. I tillegg kan systemet brukes til å innhente vareinformasjon, og til å finne ut hvilke poster som har et gitt legemiddel i sitt standardsortiment. Det er også lagt opp til at apoteket kan skrive ut ferdig utfylte skjemaer for søknad om godkjenningsfritak for uregistrerte varer som tilhører sortimentslistene.

## 2. Innlogging

Start TønSys ved å gå til den aktuelle TønSys adressen i nettleseren. Adressen varierer mellom regionene, og er avhengig av om tilgangen skjer via Norsk Helsenett eller Internett. Bruk fortrinnsvis Norsk Helsenett hvis mulig. Adressene via NHN er som følger:

| For Sør-Øst:                           | For Nord:                                       |
|----------------------------------------|-------------------------------------------------|
| https://tonsys.nhn.sahf.no/ebestilling | https://tonsys.nhn.sahf.no/TonSysNord           |
| For Vest:                              | For OUS:                                        |
| https://tonsys.nhn.sahf.no/TonSysVest  | https://tonsys.ous.nhn.sahf.no/TonSysBestilling |

#### Login-siden ser slik ut:

| Tønsys                                                                                                    | SYKEHUSAPOTEKENE                                                                                                    | 1 |
|----------------------------------------------------------------------------------------------------|----------------------------------------------------------------------------------------------------|---|
| Innlogging                                                                                                    |                                                                                                    |   |
| Sylkchusspotekenes eBestilling           Brukernavn:                                                                                                    |                                                                                                    |   |
| Velkommen til Sykehusapotek<br>Logg inn med tildelt brukernavn og passord. Konte<br>bestilingsfunksjonene. Hvis du får problemer med<br>Ø Brukermanual Apotek<br>Ø Brukermanual Bestiling<br>Ø Brukermanual Ordreplukk | Ets elektroniske legemiddelbestillingssystem! It eventuelt Sykehusapoteket eller lokal IT-support for nærmere informasjon om innlogging og bruk av bestillingssystemet. Klikk på en av linkene under for å vise brukermanual for henholdsvis apotek- og å åpne den, kan du høyreklikke og velge "Lagre mål som". Da kan du lagre filen lokalt på egen maskin og åpne den derfra i sledet. |   |

Skriv inn brukernavn og passord og trykk «Login». Hvis du har glemt passordet kan du trykke på linken «Klikk her hvis du har glemt passordet». Du kommer da til funksjonen for «Glemt passord», hvor du kan be om å få tilsendt en e-post med et engangspassord som du kan bruke for å logge inn og opprette et nytt passord. Passordet må inneholde minst 8 tegn, store og små bokstaver og tall.

Hvilken side/funksjon du kommer til etter vellykket innlogging er avhengig av hvilke roller og lokasjoner som er tilknyttet din bruker.

Hvis du er tilknyttet flere roller i systemet, vises følgende bilde (med knapper for de rollene du har):

| TønSys                                                                 | 📲 sykehusapotekene 🥻 🧀 |                  |                           |
|------------------------------------------------------------------------|------------------------|------------------|---------------------------|
| Tilgang til eBestilling                                                |                        | <b>≸</b> Logg_ut |                           |
| Pålogget bruker: testing<br>Lokasjon: TonSysTest                       |                        |                  | Velg den rollen du ønsker |
| Velg Rolle<br>Brukernavnet er tilknyttet flere roller. Velg aktuell ro | lle:                   |                  | logge inn som.            |
| ASL                                                                    |                        |                  |                           |
| ASL(offline)                                                           |                        |                  |                           |
| Bestiller                                                              |                        |                  |                           |
|                                                                        |                        |                  |                           |

Deretter, hvis du har tilgang til flere forskjellige poster, vises følgende bilde (med knapper for de postene du har tilgang til):

| TønSys                                                                                                    | • SYKEHUSAPOTEKENE |                 |
|----------------------------------------------------------------------------------------------------|--------------------|-----------------|
| Tilgang til eBestilling                                                                                         |                    | <b>∭</b> Logg_u |
| <sup>2</sup> ålogget bruker: testing<br>.okasjon: TonSysTest<br>/algt rolle: Bestiller                          |                    |                 |
| Velg Post (avd.)                                                                                                |                    |                 |
| Du har tilgang til flere poster. Velg aktue                                                                     | II post:           |                 |
| Du har tilgang til flere poster. Velg aktue<br>Barn og ungdom 1B                                                | ll post:           |                 |
| Du har tilgang til flere poster. Velg aktue<br>Barn og ungdom 1B<br>Intensiv, Tønsberg                          | Il post:           |                 |
| Du har tilgang til flere poster. Velg aktue<br>Barn og ungdom 1B<br>Intensiv, Tønsberg<br>Kir 2A Gastro - Bryst | Il post:           |                 |

Velg den posten du ønsker å opptre på vegne av.

Du sendes deretter videre til enten startsiden for valgt post (hvis du har logget inn med rollen «ASL» eller «Bestiller»), listegodkjenning (hvis du har logget inn med roller «Lege»), bestillingsmottak (hvis du har logget inn med rollen «Apotek») eller vedlikehold (hvis du har logget inn med rollen «Admin»).

Etter innlogging kan du, ved å trykke på nøkkel-symbolet (*P*) øverst til høyre på nettsiden, endre eget passord og e-postadresse. Her kan også apotekbrukere skrive ut en egen brukerkode (QR-kode).

Pestapotek (Apotek, Apotek) Lokasjon: TESTDATABASE! å

## 3. Elektronisk bestilling

#### 3.1 Oppstart og Innlogging i systemet

- Start TønSys i nettleseren ved å gå til oppgitt web-adresse på Norsk Helsenett eller Internett.
- Logg inn med tildelt brukernavn og passord.
- Velg rolle (Bestiller eller ASL) hvis du er tildelt flere roller i systemet.
- Velg post hvis du har tilgang til å bestille for flere enn 1 post.
- Du kommer da inn på startsiden for elektronisk bestilling av legemidler:

|                                                                                                    |                                                                                                    |                                                                                                    |                                                                                                    | • SYKE                                                                                                    | EHUSAPOTEKENE                                                                                      | 1                          | Ptestbestiller<br>Lokasjon: TE                  | (Bestiller, Kir 2A<br>STDATABASE! | Gastro - B   | ryst)         |
|----------------------------------------------------------------------------------------------------|----------------------------------------------------------------------------------------------------|----------------------------------------------------------------------------------------------------|----------------------------------------------------------------------------------------------------|----------------------------------------------------------------------------------------------------|----------------------------------------------------------------------------------------------------|----------------------------|-------------------------------------------------|-----------------------------------|--------------|---------------|
| startside 📝 Bestilling 🗐 Re                                                                                                    | tur Eva                                                                                                    | reopps                                                                                                    | lag Meldir                                                                                                    | ng til apoteket                                                                                                    | Bytt post 💕 Logg                                                                                   | ut                         |                                                 |                                   |              |               |
| atilling av lagom                                                                                                    | i di an                                                                                                    | 121-                                                                                                    | 2 Cast                                                                                                    | na Dimitat                                                                                                    |                                                                                                    |                            |                                                 |                                   |              |               |
| esuning av legem                                                                                                    | Idler -                                                                                                    | - NII                                                                                                    | ZA Gast                                                                                                    | ro - Bryst                                                                                                    |                                                                                                    |                            |                                                 |                                   |              |               |
|                                                                                                    |                                                                                                    |                                                                                                    |                                                                                                    |                                                                                                    |                                                                                                    |                            |                                                 |                                   |              |               |
| Tidsfrister og evt. e                                                                                                    | ekstra                                                                                                    | infor                                                                                                    | masjon:                                                                                                    |                                                                                                    |                                                                                                    |                            |                                                 |                                   |              |               |
| Hovedbestilling må være se                                                                                                    | ndt til apo                                                                                                    | iteket s                                                                                                    | enest klokker                                                                                                    | n 13 00 for å ko                                                                                                    | mme med transporte                                                                                 | n                          |                                                 |                                   |              |               |
| Anoteket fyller onn basislare                                                                                                    | eret hver                                                                                                    | manda                                                                                                    | n on torsdan                                                                                                    |                                                                                                    |                                                                                                    |                            |                                                 |                                   |              |               |
| ripotonot tynor opp odoiolagt                                                                                                    |                                                                                                    |                                                                                                    | g og torodag.                                                                                                    |                                                                                                    |                                                                                                    |                            |                                                 |                                   |              |               |
| Svar fra anoteket:                                                                                                    |                                                                                                    |                                                                                                    |                                                                                                    |                                                                                                    |                                                                                                    |                            |                                                 |                                   |              |               |
| war na apotenet.                                                                                                    |                                                                                                    |                                                                                                    |                                                                                                    |                                                                                                    |                                                                                                    |                            |                                                 |                                   |              |               |
| Dato Tittel                                                                                                    | Svar                                                                                                    | ۷                                                                                                    | lis                                                                                                    |                                                                                                    |                                                                                                    |                            |                                                 |                                   |              |               |
| 27.08.21 Test sva                                                                                                    | r                                                                                                    | <                                                                                                    | •                                                                                                    |                                                                                                    |                                                                                                    |                            |                                                 |                                   |              |               |
| 27.08.21 Test test                                                                                                    | svar                                                                                                    | 9                                                                                                    | •                                                                                                    |                                                                                                    |                                                                                                    |                            |                                                 |                                   |              |               |
| 27.08.21 TEST 4.4.1 Det                                                                                                    | te er en te                                                                                                    | est <                                                                                                    |                                                                                                    |                                                                                                    |                                                                                                    |                            |                                                 |                                   |              |               |
|                                                                                                    |                                                                                                    |                                                                                                    |                                                                                                    |                                                                                                    |                                                                                                    |                            |                                                 |                                   |              |               |
| åbegynte bestilling                                                                                                    | ger (so                                                                                                    | m ikl                                                                                                    | ke er sen                                                                                                    | dt til apote                                                                                                    | ket):                                                                                              |                            |                                                 |                                   |              |               |
|                                                                                                    |                                                                                                    |                                                                                                    | _                                                                                                    |                                                                                                    |                                                                                                    |                            |                                                 |                                   |              |               |
| is Dato Besi                                                                                                    | t.nr Linje<br>270 4                                                                                                    | er Typ                                                                                                    | om                                                                                                    |                                                                                                    |                                                                                                    |                            |                                                 |                                   |              |               |
| 27.september 2021 5155                                                                                                    | 971 3                                                                                                    | Basi                                                                                                    | s                                                                                                    |                                                                                                    |                                                                                                    |                            |                                                 |                                   |              |               |
| 28 sentember 2021 5150<br>28 sentember 2021 5150                                                                                                    | 977 1                                                                                                    | Liter                                                                                                    | om                                                                                                    |                                                                                                    |                                                                                                    |                            |                                                 |                                   |              |               |
|                                                                                                    |                                                                                                    |                                                                                                    |                                                                                                    |                                                                                                    |                                                                                                    |                            |                                                 |                                   |              |               |
| -                                                                                                    | -                                                                                                    |                                                                                                    |                                                                                                    |                                                                                                    |                                                                                                    |                            |                                                 |                                   |              |               |
| Dato                                                                                                    | Best.nr                                                                                                    | linjer<br>5                                                                                                    | Type                                                                                                    | Sendt av                                                                                                    | Vis                                                                                                | Søkio                      | de siste 7                                      | ✓ dagers send                     | e bestilling | ger:          |
| Dato<br>28.september 2021 kl.09.47<br>28.september 2021 kl.09.07                                                                                                    | Best.nr<br>515976<br>515974                                                                                                    | linjer<br>5                                                                                                    | Type<br>Basis<br>Retur                                                                                                    | Sendt av<br>testbestiller                                                                                                    | Vis<br>©                                                                                           | Søk i o                    | de siste 7                                      | ✓ dagers send                     | e bestilling | ger:          |
| Dato<br>28.september 2021 kl.09.47<br>28.september 2021 kl.09.07<br>28.september 2021 kl.07 42                                                                                                    | Best.nr<br>515976<br>515974<br>515973                                                                                                    | linjer<br>5<br>2<br>1                                                                                                    | Type<br>Basis<br>Retur<br>Utenom                                                                                                    | Sendt av<br>testbestiller<br>testbestiller<br>testbestiller                                                                                                    | Vis<br>©                                                                                           | Søk i o<br>Varena          | de siste 7                                      | ✓ dagers send                     | e bestilling | ger:<br>Søk   |
| Dato<br>28.september 2021 kl.09.47<br>28.september 2021 kl.09.07<br>28.september 2021 kl.07.42<br>27.september 2021 kl.17.16                                                                                                    | Best.nr<br>515976<br>515974<br>515973<br>515968                                                                                                    | linjer<br>5<br>2<br>1                                                                                                    | Type<br>Basis<br>Retur<br>Utenom<br>Utenom                                                                                                    | Sendt av<br>testbestiller<br>testbestiller<br>testbestiller<br>testsvkepleier                                                                                                    | Vis<br>C                                                                                           | Søk i o<br>Varena<br>Ingen | de siste 7<br>avn / virkestoff:<br>søketreff.   | ✓ dagers send                     | e bestilling | ger:<br>Søk   |
| Dato<br>28.september 2021 kl.09.47<br>28.september 2021 kl.09.07<br>28.september 2021 kl.07.42<br>27.september 2021 kl.17.16<br>27.september 2021 kl.17.15                                                                                                    | Best.nr<br>515976<br>515974<br>515973<br>515968<br>515967                                                                                                    | linjer<br>5<br>2<br>1<br>1<br>1                                                                                                    | Type<br>Basis<br>Retur<br>Utenom<br>Utenom<br>Utenom                                                                                                    | Sendt av<br>testbestiller<br>testbestiller<br>testbestiller<br>testsykepleier<br>testbestiller                                                                                                    | Vis<br>©<br>©<br>©                                                                                 | Søk i o<br>Varena<br>Ingen | de siste 7<br>avn / virkestoff:<br>søketreff.   | ✓ dagers send                     | e bestilling | ger:<br>Søk   |
| Dato<br>28.september 2021 kl.09.47<br>28.september 2021 kl.09.7<br>28.september 2021 kl.07.42<br>27.september 2021 kl.17.15<br>6.september 2021 kl.23.11                                                                                                    | Best.nr<br>515976<br>515974<br>515973<br>515968<br>515967<br>515965                                                                                                    | linjer<br>5<br>2<br>1<br>1<br>1<br>1                                                                                                    | Type<br>Basis<br>Retur<br>Utenom<br>Utenom<br>Utenom A/B                                                                                                    | Sendt av<br>testbestiller<br>testbestiller<br>testbestiller<br>testsykepleier<br>testbestiller                                                                                                    | V/IS<br>©<br>©<br>©<br>©<br>©                                                                      | Søk i o<br>Varena<br>Ingen | de siste 7<br>avn / virkestoff:<br>søketreff.   | ✓ dagers send                     | e bestilling | ger:<br> Søk  |
| Dato<br>28.september 2021 kl.09.47<br>28.september 2021 kl.09.07<br>28.september 2021 kl.07.42<br>27.september 2021 kl.17.15<br>26.september 2021 kl.23.11<br>26.september 2021 kl.23.11                                                                                                    | Best.nr<br>515976<br>515974<br>515973<br>515968<br>515967<br>515965<br>515964                                                                                                    | linjer<br>5<br>2<br>1<br>1<br>1<br>1<br>1<br>1<br>1                                                                                                    | Type<br>Basis<br>Retur<br>Utenom<br>Utenom<br>Utenom A/B<br>Utenom                                                                                                    | Sendt av<br>testbestiller<br>testbestiller<br>testbestiller<br>testbestiller<br>testbestiller<br>testbestiller                                                                                                    | V/IS<br>©<br>©<br>©<br>©<br>©<br>©<br>©                                                            | Søk i d<br>Varena<br>Ingen | de siste 7<br>avn / virkestoff:<br>søketreff.   | ✓ dagers send                     | e bestilling | ger:<br> Søk  |
| Dato<br>28 september 2021 kl.09.47<br>28 september 2021 kl.09.47<br>28 september 2021 kl.07.42<br>27 september 2021 kl.17.15<br>26 september 2021 kl.23.11<br>26 september 2021 kl.23.06<br>24 september 2021 kl.13.24                                                                                                    | Best.nr<br>515976<br>515974<br>515973<br>515968<br>515965<br>515965<br>515964<br>515952                                                                                                    | linjer<br>5<br>2<br>1<br>1<br>1<br>1<br>1<br>1<br>1<br>3                                                                                                    | Type<br>Basis<br>Retur<br>Utenom<br>Utenom<br>Utenom A/B<br>Utenom<br>Utenom                                                                                                    | Sendt av<br>testbestiller<br>testbestiller<br>testbestiller<br>testbestiller<br>testbestiller<br>testbestiller<br>testbestiller                                                                                                    | Vis<br>©<br>©<br>©<br>©<br>©<br>©<br>©<br>©<br>©<br>©<br>©<br>©<br>©<br>©<br>©<br>©<br>©<br>©<br>© | Søk i d<br>Varena<br>Ingen | de siste 7<br>avn / virkestoff:<br>søketreff.   | ✓ dagers sendi                    | e bestilling | ger:<br> Søk  |
| Date           28. september 2021 kl.09.47           28. september 2021 kl.07.42           27. september 2021 kl.107.45           27. september 2021 kl.17.16           27. september 2021 kl.12.3.11           26. september 2021 kl.23.01           24. september 2021 kl.15.24           24. september 2021 kl.15.24                                                                                                    | Best.nr<br>515976<br>515974<br>515973<br>515968<br>515965<br>515965<br>515964<br>515952<br>515905                                                                                                    | linjer<br>5<br>2<br>1<br>1<br>1<br>1<br>1<br>1<br>3<br>3                                                                                                    | Type<br>Basis<br>Retur<br>Utenom<br>Utenom<br>Utenom A/B<br>Utenom<br>Utenom<br>Utenom                                                                                                    | Sendt av<br>testbestiller<br>testbestiller<br>testbestiller<br>testbestiller<br>testbestiller<br>testbestiller<br>testbestiller<br>testbestiller                                                                                                    | Vis<br>©<br>©<br>©<br>©<br>©<br>©<br>©<br>©                                                        | Søk i d<br>Varena<br>Ingen | de siste 7<br>avn / virkestoff:<br>søketreff.   | ▼ dagers sendi                    | e bestilling | ger:<br> Sok  |
| Dato           28. september 2021 kl.09.47           28. september 2021 kl.07.42           27. september 2021 kl.17.16           26. september 2021 kl.17.16           26. september 2021 kl.17.16           26. september 2021 kl.17.16           26. september 2021 kl.17.16           24. september 2021 kl.15.24           24. september 2021 kl.15.09           24. september 2021 kl.15.09           24. september 2021 kl.15.09                                                                                                    | Best.nr<br>515976<br>515974<br>515973<br>515968<br>515965<br>515965<br>515964<br>515952<br>515955                                                                                                    | linjer<br>5<br>2<br>1<br>1<br>1<br>1<br>1<br>1<br>3<br>1<br>3<br>1<br>3                                                                                                    | Type<br>Basis<br>Retur<br>Utenom<br>Utenom<br>Utenom A/B<br>Utenom<br>Utenom<br>Utenom                                                                                                    | Sendt av<br>testbestiller<br>testbestiller<br>testsykepleier<br>testsykepleier<br>testbestiller<br>testbestiller<br>testbestiller<br>testsykepleier<br>testsykepleier                                                                                                    | VI5<br>©<br>©<br>©<br>©<br>©<br>©<br>©<br>©<br>©<br>©<br>©<br>©<br>©<br>©<br>©<br>©<br>©<br>©<br>© | Søk i d<br>Varena<br>Ingen | de siste 7<br>avn / virkestoff:<br>søketreff.   | ▼ dagers send                     | e bestilling | ger:<br>  Søk |
| Date           28. september 2021 kl.09.47           28. september 2021 kl.09.47           28. september 2021 kl.07.42           27. september 2021 kl.17.15           26. september 2021 kl.17.15           26. september 2021 kl.17.15           26. september 2021 kl.17.15           24. september 2021 kl.15.24           24. september 2021 kl.15.09           24. september 2021 kl.14.30           24. september 2021 kl.14.30                                                                                                    | Best.nr<br>515976<br>515974<br>515973<br>515968<br>515965<br>515964<br>515952<br>515952<br>515951<br>515951                                                                                                    | linjer<br>5<br>2<br>1<br>1<br>1<br>1<br>1<br>1<br>3<br>1<br>3<br>3<br>3<br>3                                                                                                    | Type<br>Basis<br>Retur<br>Utenom<br>Utenom<br>Utenom<br>Utenom<br>Utenom<br>Utenom<br>Utenom                                                                                                    | Sendt av<br>testbestiller<br>testbestiller<br>testsykepleier<br>testbestiller<br>testbestiller<br>testbestiller<br>testbestiller<br>testsykepleier<br>testsykeir<br>tor                                                                                                  | Vis<br>©<br>©<br>©<br>©<br>©<br>©<br>©<br>©<br>©<br>©<br>©<br>©<br>©<br>©<br>©<br>©<br>©<br>©<br>© | Søk i d<br>Varena<br>Ingen | de siste 7                                      | v dagers sendi                    | e bestilling | ger:<br>  Sok |
| Date           28. september 2021 kl.09.47           28. september 2021 kl.09.07           28. september 2021 kl.17.15           27. september 2021 kl.17.15           26. september 2021 kl.23.11           26. september 2021 kl.23.12           26. september 2021 kl.23.14           24. september 2021 kl.15.24           24. september 2021 kl.14.38           24. september 2021 kl.13.14           24. september 2021 kl.13.8           24. september 2021 kl.11.38           24. september 2021 kl.11.38                                                                                                    | Best.nr<br>515976<br>515974<br>515968<br>515968<br>515965<br>515964<br>515952<br>515951<br>515951<br>515923<br>515945                                                                                                    | linjer<br>5<br>2<br>1<br>1<br>1<br>1<br>1<br>1<br>3<br>3<br>1<br>3<br>3<br>3<br>1                                                                                                    | Type<br>Basis<br>Retur<br>Utenom<br>Utenom<br>Utenom<br>Utenom<br>Utenom<br>Utenom<br>Utenom<br>Fritekst                                                                                                    | Sendt av<br>testbestiller<br>testbestiller<br>testbestiller<br>testskepleier<br>testbestiller<br>testbestiller<br>testbestiller<br>testbestiller<br>testbestiller<br>testbestiller<br>tor                                                                                | Vis<br>©<br>©<br>©<br>©<br>©<br>©<br>©<br>©<br>©<br>©<br>©<br>©<br>©<br>©<br>©<br>©<br>©<br>©<br>© | Søk i d<br>Varena<br>Ingen | de siste 7<br>avn / virkestoff:<br>søketreff.   | ✓ dagers send                     | e bestilling | ger:<br>  Sok |
| Date           28. september 2021 kl.09.47           28. september 2021 kl.09.47           28. september 2021 kl.07.42           27. september 2021 kl.17.16           27. september 2021 kl.13.11           26. september 2021 kl.23.11           26. september 2021 kl.23.10           24. september 2021 kl.15.09           24. september 2021 kl.15.09           24. september 2021 kl.13.8           24. september 2021 kl.13.8           24. september 2021 kl.13.8           24. september 2021 kl.13.8           24. september 2021 kl.13.8           24. september 2021 kl.13.8           24. september 2021 kl.13.8           24. september 2021 kl.13.8           24. september 2021 kl.13.8           24. september 2021 kl.13.8           24. september 2021 kl.13.8           24. september 2021 kl.13.8 | Best.nr<br>515976<br>515974<br>515968<br>515968<br>515965<br>515964<br>515952<br>515951<br>515923<br>515923<br>515945<br>515933                                                                                                    | linjer<br>5<br>2<br>1<br>1<br>1<br>1<br>1<br>3<br>1<br>3<br>3<br>3<br>3<br>1<br>3<br>3<br>3<br>3<br>3                                                                                                    | Type<br>Basis<br>Retur<br>Utenom<br>Utenom<br>Utenom<br>Utenom<br>Utenom<br>Utenom<br>Utenom<br>Utenom<br>Utenom                                                                                                    | Sendt av<br>testbestiller<br>testbestiller<br>testbestiller<br>testbestiller<br>testbestiller<br>testbestiller<br>testbestiller<br>testbestiller<br>tor<br>tor<br>testbestiller                                                                                          | VI5<br>©<br>©<br>©<br>©<br>©<br>©<br>©<br>©<br>©<br>©<br>©<br>©<br>©<br>©<br>©<br>©<br>©<br>©<br>© | Søk i d<br>Varena<br>Ingen | te siste 7<br>vvn / virkestoff:<br>søketreff.   | ▼ dagers sendi                    | e bestilling | ger:<br> Sok  |
| Dato           28. september 2021 kl.09.47           28. september 2021 kl.07.42           27. september 2021 kl.17.16           26. september 2021 kl.17.16           26. september 2021 kl.17.16           26. september 2021 kl.17.16           26. september 2021 kl.17.16           24. september 2021 kl.15.24           24. september 2021 kl.15.48           24. september 2021 kl.13.88           24. september 2021 kl.13.88           24. september 2021 kl.13.88           24. september 2021 kl.13.88           24. september 2021 kl.13.88           24. september 2021 kl.13.88           24. september 2021 kl.13.88           24. september 2021 kl.14.52                                                                                                    | Best.nr<br>515976<br>515974<br>515973<br>515968<br>515965<br>515964<br>515952<br>515951<br>515923<br>515945<br>515933<br>515928                                                                                                    | linjer           5           2           1           1           1           3           3           3           3           3           3           3           3           7                                                                                                    | Type<br>Basis<br>Retur<br>Utenom<br>Utenom<br>Utenom<br>Utenom<br>Utenom<br>Utenom<br>Fritekst<br>Utenom                                                                                                    | Sendt av<br>testbestiller<br>testbestiller<br>testbestiller<br>testbestiller<br>testbestiller<br>testbestiller<br>testbestiller<br>testbestiller<br>tor<br>tor<br>testbestiller                                                                                          | VI5<br>©<br>©<br>©<br>©<br>©<br>©<br>©<br>©<br>©<br>©<br>©<br>©<br>©<br>©<br>©<br>©<br>©<br>©<br>© | Søk I d<br>Varena<br>Ingen | te siste 7<br>wn / virkestoff.<br>søketreff.    | ✓ dagers send                     | e bestilling | ger:<br>  Sok |
| Dato           28. september 2021 kl.09, 47           28. september 2021 kl.09, 77           28. september 2021 kl.17, 16           27. september 2021 kl.17, 16           27. september 2021 kl.17, 16           26. september 2021 kl.17, 16           24. september 2021 kl.17, 16           24. september 2021 kl.15, 24           24. september 2021 kl.16, 15, 09           24. september 2021 kl.11, 38           24. september 2021 kl.11, 38           24. september 2021 kl.11, 38           24. september 2021 kl.11, 38           24. september 2021 kl.11, 38           24. september 2021 kl.14, 32           24. september 2021 kl.14, 38           24. september 2021 kl.14, 38           24. september 2021 kl.14, 32           24. september 2021 kl.14, 52           28. juni 2021 kl.14, 52        | Best.nr<br>515976<br>515974<br>515973<br>515968<br>515965<br>515964<br>515952<br>515951<br>515923<br>515945<br>515933<br>515928<br>515928                                                                                                    | linjer           5           2           1           1           1           3           1           3           1           3           7           3                                                                                                    | Type<br>Basis<br>Retur<br>Utenom<br>Utenom<br>Utenom<br>Utenom<br>Utenom<br>Utenom<br>Utenom<br>Tritekst<br>Utenom                                                                                                    | Sendt av<br>testbestiller<br>testbestiller<br>testbestiller<br>testbestiller<br>testbestiller<br>testbestiller<br>testbestiller<br>tor<br>tor<br>tor<br>testbestiller<br>testbestiller                                                                                   | Vis<br>©<br>©<br>©<br>©<br>©<br>©<br>©<br>©<br>©<br>©<br>©<br>©<br>©<br>©<br>©<br>©<br>©<br>©<br>© | Sek i d<br>Varena<br>Ingen | je siste 7<br>ivn / virkestoff:<br>saketreff    | ✓ dagers send                     | e bestilling | ger:<br>  Sok |
| Dato           28. september 2021 kl.09.47           28. september 2021 kl.09.47           28. september 2021 kl.07.42           27. september 2021 kl.17.15           26. september 2021 kl.23.11           26. september 2021 kl.23.12           26. september 2021 kl.23.14           26. september 2021 kl.23.14           26. september 2021 kl.15.24           24. september 2021 kl.15.09           24. september 2021 kl.14.38           24. september 2021 kl.13.89           24. september 2021 kl.13.89           24. september 2021 kl.14.32           24. september 2021 kl.14.52           25. september 2021 kl.14.52           26. september 2021 kl.14.52           27. september 2021 kl.14.52           28. juni 2021 kl.14.50                                                                      | Best.nr<br>515976<br>515973<br>515968<br>515965<br>515965<br>515964<br>515952<br>515951<br>515953<br>515953<br>515953<br>515953<br>515953<br>515953<br>515953<br>515953<br>515953<br>515953<br>515957<br>51595757<br>51595757<br>51595757<br>5159575757<br>5159575757575757575757575757575757575757                                                                                                    | linjer<br>5<br>2<br>1<br>1<br>1<br>1<br>1<br>1<br>1<br>1<br>3<br>3<br>1<br>3<br>3<br>7<br>3<br>7<br>3<br>10                                                                                                    | Type<br>Basis<br>Retur<br>Utenom<br>Utenom<br>Utenom<br>Utenom<br>Utenom<br>Utenom<br>Utenom<br>TrN<br>TPN<br>I Utenom<br>I Utenom                                                                                                    | Sendt av<br>lestbestiller<br>lestbestiller<br>lestbestiller<br>lestbestiller<br>lestbestiller<br>lestbestiller<br>lestbestiller<br>lestbestiller<br>lestbestiller<br>lestbestiller<br>lestbestiller                                                                      | Vis<br>©<br>©<br>©<br>©<br>©<br>©<br>©<br>©<br>©<br>©<br>©<br>©<br>©<br>©<br>©<br>©<br>©<br>©<br>© | Sek i d<br>Varena<br>Ingen | de siste (7<br>nvn / virkestoff.<br>søketreff.  | ✓ dagers send                     | e bestilling | ger:<br>  Sok |
| Dato<br>28. september 2021 kl.09, 47<br>28. september 2021 kl.09, 47<br>28. september 2021 kl.07, 42<br>27. september 2021 kl.17, 15<br>26. september 2021 kl.13, 11<br>26. september 2021 kl.13, 24<br>24. september 2021 kl.14, 38<br>24. september 2021 kl.11, 38<br>24. september 2021 kl.11, 38<br>24. september 2021 kl.11, 38<br>24. september 2021 kl.11, 38<br>24. september 2021 kl.13, 32<br>24. september 2021 kl.14, 52<br>28. juni 2021 kl.14, 52<br>28. juni 2021 kl.14, 50<br>28. juni 2021 kl.14, 50<br>28. juni 2021 kl.10, 55                                                                                                    | Best.nr<br>515976<br>515973<br>515968<br>515965<br>515964<br>515952<br>515951<br>515953<br>515953<br>515953<br>515953<br>515923<br>515923<br>515926<br>515926<br>515924                                                                                                    | linjer<br>5<br>2<br>1<br>1<br>1<br>1<br>1<br>1<br>1<br>3<br>3<br>1<br>3<br>3<br>7<br>3<br>3<br>1<br>0<br>7<br>7<br>3                                                                                                    | Type<br>Basis<br>Retur<br>Utenom<br>Utenom<br>Utenom<br>Utenom<br>Utenom<br>Utenom<br>Utenom<br>TPN<br>I Utenom<br>I Utenom<br>I Utenom<br>TPN                                                                                                    | Sendt av<br>testbestiller<br>testbestiller<br>testbestiller<br>testbestiller<br>testbestiller<br>testbestiller<br>testbestiller<br>tor<br>tor<br>testbestiller<br>testbestiller<br>testbestiller<br>testbestiller                                                        | Vis<br>@<br>@<br>@<br>@<br>@<br>@<br>@<br>@<br>@<br>@<br>@<br>@<br>@                               | Sek i C                    | Je siste 7<br>nvn / virkestoff.<br>soketreff.   | ✓ dagers sendi                    | e bestilling | ger:<br>  Sok |
| Dato           28. september 2021 kl.09.47           28. september 2021 kl.07.42           27. september 2021 kl.17.16           26. september 2021 kl.17.16           26. september 2021 kl.17.16           26. september 2021 kl.17.16           26. september 2021 kl.17.16           24. september 2021 kl.15.24           24. september 2021 kl.15.09           24. september 2021 kl.13.82           24. september 2021 kl.11.38           24. september 2021 kl.11.38           24. september 2021 kl.11.38           24. september 2021 kl.11.38           24. september 2021 kl.14.52           28. juni 2021 kl.14.52           28. juni 2021 kl.14.52           28. juni 2021 kl.14.52           29. juni 2021 kl.14.51           16. juni 2021 kl.10.55           16. juni 2021 kl.10.68                   | Best.nr<br>515976<br>515974<br>515973<br>515968<br>515965<br>515964<br>515952<br>515951<br>515951<br>515923<br>515928<br>515926<br>515926<br>515922                                                                                                    | Imper           5           2           1           1           1           3           1           3           1           3           1           3           1           3           1           3           1           3           1           3           1           3           1           3           1           3           10           7           10           7           10           7           11                                                                             | Type<br>Basis<br>Retur<br>Utenom<br>Utenom<br>Utenom<br>Utenom<br>Utenom<br>Utenom<br>Utenom<br>Utenom<br>I Utenom<br>I Utenom<br>I Utenom<br>I Utenom<br>I DYPN<br>I Utenom                                                                             | Sendt av<br>testbestiller<br>testbestiller<br>testbestiller<br>testbestiller<br>testbestiller<br>testbestiller<br>testbestiller<br>tor<br>tor<br>testbestiller<br>testbestiller<br>testbestiller<br>testbestiller<br>testbestiller                                       | VI5<br>©<br>©<br>©<br>©<br>©<br>©<br>©<br>©<br>©<br>©<br>©<br>©<br>©                               | Sek i d<br>Varena<br>Ingen | Je siste 7<br>vvn / virkestoff.<br>søketreff.   | ✓ dagers send                     | e bestilling | ger:<br>  Sok |
| Dato           28. september 2021 kl.09, 47           28. september 2021 kl.07, 42           27. september 2021 kl.17, 16           27. september 2021 kl.17, 16           28. september 2021 kl.17, 16           27. september 2021 kl.17, 16           28. september 2021 kl.17, 16           24. september 2021 kl.13, 24           24. september 2021 kl.13, 24           24. september 2021 kl.13, 24           24. september 2021 kl.13, 28           24. september 2021 kl.13, 28           24. september 2021 kl.14, 52           25. juni 2021 kl.14, 52           28. juni 2021 kl.14, 52           28. juni 2021 kl.10, 55           16. juni 2021 kl.10, 08           16. juni 2021 kl.10, 08           16. juni 2021 kl.10, 08                                                                            | Best.nr<br>515976<br>515974<br>515973<br>515963<br>515965<br>515954<br>515952<br>515923<br>515928<br>515928<br>515927<br>515922<br>515922<br>515925<br>515925<br>515925<br>515925<br>515925<br>515925<br>515925<br>515925<br>515925<br>515955<br>51595 | Imper           5           2           1           1           1           3           1           3           1           3           1           3           1           3           1           3           1           3           1           3           1           3           1           3           1           3           10           7           10           7           10           7           10           7           10           7           10           11           12 | Type<br>Basis<br>Retur<br>Utenom<br>Utenom<br>Utenom<br>Utenom<br>Utenom<br>Utenom<br>Utenom<br>Utenom<br>Utenom<br>I Utenom<br>I Utenom<br>Basis<br>TPN<br>I Utenom<br>Basis                                                                            | Sendt av<br>testbestiller<br>testbestiller<br>testbestiller<br>testbestiller<br>testbestiller<br>testbestiller<br>testbestiller<br>testbestiller<br>testbestiller<br>testbestiller<br>testbestiller<br>testbestiller<br>testbestiller<br>testbestiller                   | VIS<br>©<br>©<br>©<br>©<br>©<br>©<br>©<br>©<br>©<br>©<br>©<br>©<br>©                               | Sek i d                    | de siste [7<br>nvn / virkestoff.<br>søketreff.] | ✓ dagers send                     | e bestilling | ger:<br>  Sok |
| Date           28. september 2021 kl.09, 47           28. september 2021 kl.09, 47           28. september 2021 kl.07, 42           27. september 2021 kl.17, 16           27. september 2021 kl.17, 16           26. september 2021 kl.17, 16           26. september 2021 kl.17, 16           26. september 2021 kl.16, 24           24. september 2021 kl.16, 15           24. september 2021 kl.16, 37           24. september 2021 kl.14, 32           24. september 2021 kl.14, 32           24. september 2021 kl.14, 32           24. september 2021 kl.14, 52           28. juni 2021 kl.14, 52           28. juni 2021 kl.14, 52           29. juni 2021 kl.10, 51           16. juni 2021 kl.10, 58           16. juni 2021 kl.09, 58           16. juni 2021 kl.09, 58                                     | BesLorr<br>515976<br>515976<br>515978<br>515965<br>515965<br>515965<br>515952<br>515955<br>515945<br>515945<br>515945<br>515928<br>515926<br>515926<br>515924<br>515922<br>515920                                                                                                    | linjer<br>5<br>2<br>1<br>1<br>1<br>1<br>1<br>1<br>1<br>1<br>3<br>3<br>1<br>3<br>3<br>3<br>1<br>3<br>3<br>7<br>3<br>3<br>7<br>3<br>1<br>0<br>7<br>1<br>1<br>6<br>1<br>1<br>1<br>1<br>1<br>1<br>1<br>1<br>1<br>1<br>1<br>1<br>1<br>1<br>1<br>1                                                                                                    | Type<br>Basis<br>Retur<br>Utenom<br>Utenom<br>Utenom<br>Utenom<br>Utenom<br>Utenom<br>Utenom<br>Fritekst<br>Utenom<br>Fritekst<br>Utenom<br>I Utenom<br>I Utenom<br>I Utenom<br>I Utenom<br>I Utenom<br>I Utenom<br>I Utenom<br>I Utenom<br>Rasis<br>TPN | Sendt av<br>testbestiller<br>testbestiller<br>testbestiller<br>testbestiller<br>testbestiller<br>testbestiller<br>testbestiller<br>testbestiller<br>testbestiller<br>testbestiller<br>testbestiller<br>testbestiller<br>testbestiller<br>testbestiller                   | Vis<br>@<br>@<br>@<br>@<br>@<br>@<br>@<br>@<br>@<br>@<br>@<br>@<br>@                               | Sek i d<br>Varena<br>Ingen | de siste [7<br>nvn / virkestoff.<br>søketreff.] | ✓ dagers send                     | e bestilling | ger:<br>  Sok |
| Date           28. september 2021 kl.09.47           28. september 2021 kl.07.42           27. september 2021 kl.07.42           27. september 2021 kl.17.16           27. september 2021 kl.12.3.11           26. september 2021 kl.23.11           26. september 2021 kl.23.16           24. september 2021 kl.15.24           24. september 2021 kl.15.24           24. september 2021 kl.14.38           24. september 2021 kl.14.38           24. september 2021 kl.14.32           24. august 2021 kl.14.52           28. juni 2021 kl.14.52           28. juni 2021 kl.14.52           29. juni 2021 kl.14.52           29. juni 2021 kl.10.15           16. juni 2021 kl.10.58           16. juni 2021 kl.09.58           16. juni 2021 kl.09.24                                                               | BesLorr<br>515976<br>515976<br>515973<br>515965<br>515965<br>515965<br>515951<br>515952<br>515951<br>515928<br>515922<br>515920<br>515928                                                                                                    | linjer<br>5<br>2<br>1<br>1<br>1<br>1<br>1<br>1<br>1<br>3<br>3<br>3<br>3<br>3<br>3<br>3<br>3<br>3<br>3<br>3<br>7<br>3<br>3<br>7<br>3<br>10<br>7<br>7<br>1<br>6<br>6<br>1<br>1                                                                                                    | Type<br>Basis<br>Retur<br>Utenom<br>Utenom<br>Utenom<br>Utenom<br>Utenom<br>Utenom<br>Utenom<br>Utenom<br>TPN<br>I Utenom<br>Basis<br>Retur                                                                                                    | Sendt av<br>Iestbestlier<br>Iestbestlier<br>Iestbestlier<br>Iestbestlier<br>Iestbestlier<br>Iestbestlier<br>Iestbestlier<br>Iestbestlier<br>Iestbestlier<br>Iestbestlier<br>Iestbestlier<br>Iestbestlier<br>Iestbestlier<br>Iestbestlier<br>Iestbestlier<br>Iestbestlier | VI5<br>@<br>@<br>@<br>@<br>@<br>@<br>@<br>@<br>@<br>@<br>@<br>@<br>@                               | Sek i d<br>Varena<br>Ingen | le siste 7<br>nvn / virkestoff.<br>søketreff.   | ✓ dagers send                     | e bestilling | ger:<br>  Sok |

På startsiden har du oversikt over svar fra apoteket (svar på sendte meldinger de siste 7 dager), bestillinger som er opprettet men ikke sendt, samt en oversikt over tidligere sendte bestillinger. Man kan få en oversikt over hvilke varer som er bestilt ved å bruke søkefunksjonen til høyre for listen over sendte bestillinger. Søk da på enten varenavn eller virkestoff.

Hvis det er lagt opp til at lege skal godkjenne og sende bestillinger til enkeltpasienter, vises det også en oversikt over bestillinger som venter på legegodkjenning.

På startsiden er det i tillegg oppgitt tidsfrister for innsending av bestillinger.

- Bestillinger som ikke er sendt kan åpnes og kompletteres/sendes ved å klikke på den grønne pilen til venstre for den aktuelle bestillingen.
- En tidligere sendt bestilling kan vises ved å klikke på øye-symbolet til høyre for den bestillingen du ønsker å se (under overskriften «Tidligere sendte bestillinger»).
- Bestillinger som venter på legegodkjenning kan slettes ved å klikke på det røde krysset, og vises ved å klikke på øyet.
- Bestillinger som venter på legegodkjenning kan hentes frem av en lege ved å klikke på symbolet il venstre for aktuell bestilling, og deretter oppgi brukernavn og passord. Da vises bestillingen slik:

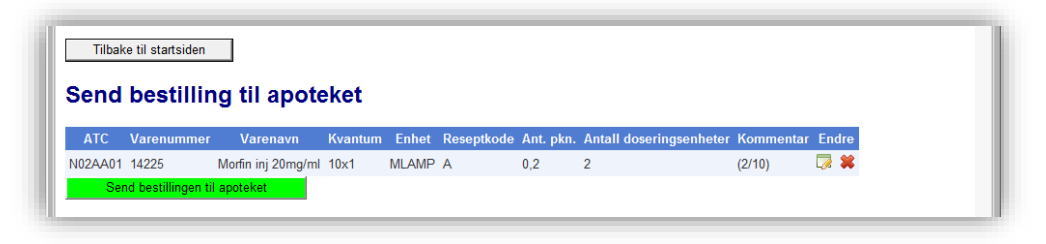

Antall kan endres og varelinjer kan slettes i dette bildet før bestillingen sendes til apoteket.

### 3.2 Opprette elektronisk legemiddelbestilling

- Velg menypunktet «Bestilling»
- Følgende skjermbilde vises hvis det ikke er noen aktive bestillinger:

| TønSys                                                        | • SYKEHUSAPOTEKENE                                      | A construction of the stiller (Bestiller, Kir 2A Gastro - Bryst) Lokasjon: TESTDATABASE! |
|---------------------------------------------------------------|---------------------------------------------------------|------------------------------------------------------------------------------------------|
| Startside                                                     | ]Vareoppslag  ⊠Melding til apoteket  ∰Bytt post  ₰ Logg | ut                                                                                       |
| Bestilling av legemid                                         | ller                                                    |                                                                                          |
| Oversikt over bestillinger so<br>Alle opprettede bestillinger | om ikke er sendt til apoteket ennå:<br>er sendt.        | Ny bestilling til basislager<br>Ny bestilling utenom basis<br>Bestill TPN m/tilsetn.     |

NB! For brukere som er innlogget med rollen «ASL» vises ikke knappene «Ny bestilling utenom basis» og «Bestill TPN m/tilsetn.». Det kan også være enkelte bestillere som ikke har tilgang til alle tre bestillingsfunksjonene. Da vil en eller flere av disse knappene være deaktivert.

• For å vise, endre og sende en bestilling som er opprettet men ikke sendt, klikk på ønsket bestilling under «Oversikt over bestillinger som ikke er sendt til apoteket ennå».

| 🚮 Startside 🏽 🖉 Bestilling 🖉 Retur 📰 Vareoppslag 🖂 Melding til apoteket 🖺 Bytt post 🖋 Logg u                                 |                                                            |  |
|----------------------------------------------------------------------------------------------------|------------------------------------------------------------|--|
| Bestilling av legemidler                                                                                                    |                                                            |  |
| e conting at logothaic.                                                                                                    |                                                            |  |
| Oversikt over bestillinger som ikke er sendt til apoteket ennå:                                                              | Ny bestilling til basislager                               |  |
| Oversikt over bestillinger som ikke er sendt til apoteket ennå:<br>O Basis bestilling, best.nr 351040 (opprettet 16.01.2019) | Ny bestilling til basislager<br>Ny bestilling utenom basis |  |

• For å lage en ny bestilling, velg «Ny bestilling til basislager» eller «Ny bestilling utenom basis» avhengig av om du vil bestille fra basislisten eller søke frem varer utenom basissortimentet.

#### 3.2.1 Bestilling til basislager

- Hent frem en tidligere opprettet basisbestilling, eller trykk på knappen «Ny bestilling til basislager» for å bestille varer til basislager.
- Velg hvilken liste som skal vises (eller trykk knappen «Vis» hvis ønsket liste allerede er valgt). Deretter fremkommer følgende skjermbilde:

| 3_                                             | Tensy                                                                                       | P                                                                                                    | STKEHUSAP                                      |                                                                  | Lokasjon:                                         | TESTDAT                         | ABASE!   | Gastro - Dij | 104         |                       |          |
|------------------------------------------------|---------------------------------------------------------------------------------------------|----------------------------------------------------------------------------------------------------|------------------------------------------------|------------------------------------------------------------------|---------------------------------------------------|---------------------------------|----------|--------------|-------------|-----------------------|----------|
| Startsic                                       | e 📝 Bestillin                                                                               | g @Retur ≣Vareoppslag ⊠Melding                                                                                                    | til apoteket 👫 Bytt po                         | ost 💕 Logg ut                                                    |                                                   |                                 |          |              |             |                       |          |
| estil                                          | ling av                                                                                     | legemidler                                                                                                    |                                                |                                                                  |                                                   |                                 |          |              |             |                       |          |
| Oversi<br>O Best<br>O Basi<br>O Basi<br>O Basi | <b>kt over be</b><br>illing utenom<br>s bestilling, b<br>s bestilling, b<br>s bestilling, b | stillinger som ikke er sendt til<br>basisliste, best.nr 350926 (opprettet 0.<br>est.nr 350930 (opprettet 06.11.2018)<br>est.nr 350938 (opprettet 07.11.2018)<br>est.nr 350939 (opprettet 07.11.2018) | <b>apoteket ennå:</b><br>4.11.2018)            | Ny bi<br>Ny bi<br>Besti                                          | estilling til b<br>estilling uter<br>I TPN m/tils | asislager<br>nom basis<br>setn. |          |              |             |                       |          |
| Bestill<br>Ditt nav<br>/is basis               | ing til ba<br>n: testbestill                                                                | sislager (best. nr. 350939 )<br>er Send bestillinge<br>Hastebestil                                                                                                    | n<br>ling (ved ønske om å<br>Vis virkestoff Va | Slett bestillingen<br>hente varene før den faste lø<br>refilter: | veransen)                                         | u lokasion                      | Alle Lok |              | ~           | Vis hele bestillingen | agre alt |
| ATC3                                           | Varenr.                                                                                     | Varebetegnelse                                                                                                    | Pakn.str                                       | Lok./Mrk.                                                        | Min                                               | Maks                            | Anb.     | Antall       | Bestill.men | jde Komment           | ar       |
| R05C                                           | 544926                                                                                      | Acetylcystein sa brustab 200mg                                                                                                    | 100                                            |                                                                  | 0,5                                               | 1                               | 1        |              | anb +1 -1   |                       | .0       |
| C08C                                           | 305924                                                                                      | Adalat Oros SA depottab 30mg                                                                                                    | 20×1 ENDOS                                     |                                                                  | 1                                                 | 2                               | 1        |              | anb +1 -1   |                       |          |
| C08C                                           | 56606                                                                                       | Adalat tab 10mg                                                                                                    | 10 ENPAC                                       |                                                                  | 1                                                 | 3                               | 2        |              | anb +1 -1   |                       | :        |
| 305X                                           | 497556                                                                                      | Addaven inf kons                                                                                                    | 20×10 MLAMP                                    | skuff                                                            | 1                                                 | 3                               | 2        |              | anb +1 -1   |                       |          |
| C01C                                           | 5850                                                                                        | Adrenalin takeda inj 1mg/ml                                                                                                    | 10x1 MLAMP                                     | kj.skapakuttskrin i skuff                                        | 0,3                                               | 1                               | 1        |              | anb +1 -1   |                       | :        |
| R06A                                           | 251153                                                                                      | Aerius SA tab 5mg                                                                                                    | 50 ENDOS                                       |                                                                  | 0,2                                               | 1                               | 1        |              | anb +1 -1   |                       |          |
| \03F                                           | 64956                                                                                       | Afipran inj 5mg/ml                                                                                                    | 10×2 MLAMP                                     |                                                                  | 3                                                 | 5                               | 2        |              | anb +1 -1   |                       |          |
| 801A                                           | 356637                                                                                      | Albyl-E SA enterotab 75mg                                                                                                    | 50×1 ENDOS                                     |                                                                  | 1                                                 | 2                               | 1        |              | anb +1 -1   |                       |          |
| 104A                                           | 365535                                                                                      | Allopur SA tab 100mg                                                                                                    | 50x1 ENDOS                                     |                                                                  | 1                                                 | 2                               | 1        |              | anb +1 -1   |                       |          |
| 08C                                            | 254333                                                                                      | Amlodipin sandoz SA tab 5mg                                                                                                    | 50x1 ENDOS                                     |                                                                  | 1                                                 | 2                               | 1        |              | anb +1 -1   |                       |          |
|                                                | 816636                                                                                      | Artisal NAF munnspray                                                                                                    | 100 ML                                         | rentlager                                                        | 2                                                 | 4                               | 2        |              | anb +1 -1   |                       |          |
| 07E                                            | 10446                                                                                       | Asacol enterotab 800mg                                                                                                    | 60 ENPAC                                       | Test                                                             | 1                                                 | 2                               | 1        |              | anb +1 -1   |                       |          |
| 01A                                            | 234271                                                                                      | Asasantin Ret SA kaps 200/25mg                                                                                                    | 20×1 ENDOS                                     |                                                                  | 1                                                 | 2                               | 1        |              | anb +1 -1   |                       |          |
| 09D                                            | 985                                                                                         | Atacand Plus tab 16/12,5mg                                                                                                    | 98 ENPAC                                       |                                                                  | 0,28                                              | 1                               | 1        |              | anb +1 -1   |                       |          |
| :09C                                           | 49536                                                                                       | Atacand tab 16mg                                                                                                    | 98 DATOP                                       |                                                                  | 0,28                                              | 1                               | 1        |              | anb +1 -1   |                       |          |
| :07A                                           | 339601                                                                                      | Atenolol mylan SA tab 50mg                                                                                                    | 50 ENDOS                                       |                                                                  | 1                                                 | 2                               | 1        |              | anb +1 -1   |                       |          |
|                                                |                                                                                             |                                                                                                    |                                                |                                                                  |                                                   |                                 |          |              |             |                       |          |
| R03B                                           | 530337                                                                                      | Atrovent inh væske 0,125mg/ml                                                                                                    | 60×2 ML                                        | skuff                                                            | 1                                                 | 2                               | 1        |              | anb +1 -1   |                       |          |

- Velg, om ønskelig, en annen sortering ved å klikke på en av headingene i tabellen. Du kan også filtrere listen basert på varenavn, ATC-kode eller lokasjon (kolonnen «Lok./Mrk.»).
   Filtrer på lokasjon ved å velge lokasjon i listeboksen til høyre for teksten «Velg lokasjon:».
   Filtrer på varenavn eller ATC-kode ved å skrive inn en søketekst i tekstboksen til høyre for «Varefilter (Varenavn/ATC):».
- Hvis du ønsker at listen også skal vise virkestoff, krysser du av for «Vis virkestoff».
- For å vise kun de varene som er merket med «uthevet» eller «beredskap», kryss av for «NB».
- Hvis apoteket har lagt inn informasjon om leveringsvansker på en vare, vises dette med et lastebilsymbol til høyre på linjen. Hold musepekeren over symbolet for å få frem opplysninger om forventet leveringsdato etc.
- Skriv inn antall pakninger og eventuell kommentar for hver enkelt vare som skal bestilles og trykk deretter «Enter» for å lagre (eller klikk på diskettikonet til høyre for antall-feltet). Trykk evt. Knappen «anb» for å legge inn det antallet som er angitt i kolonnen «Anb.» (hvis det er lagt inn et tall der) eller bruk knappene «+1» og «-1» for å øke/redusere antallet med 1. Skriv eventuelt inn en brøk (f. eks. 10/50) og trykk «Enter» for å la systemet regne ut brøken.

 NB! Antallet som skrives inn tolkes som antall pakninger, i henhold til det som er oppført i kolonnen «Pakn.str».

Eks:

- Hvis pakningsstørrelsen er «50 endos», må du skrive inn «1» som antall for å få en hel kartong med 50 endoser.
- Hvis pakningsstørrelsen er «12x120 ML» skriver du inn «1» som antall for å få en hel kartong med 12 flasker.
- En linje som er lagret (dvs. varen er lagt til på bestillingen) vises med grønn bakgrunn. Linjen kan fjernes fra bestillingen ved å klikke på det røde krysset til høyre på linjen, eller skrive inn 0 i antallsfeltet og trykk enter.
- Velg gjerne fra flere forskjellige basislister før bestillingen sendes. Hvis det er valgt varer fra både A/B preparater og andre preparater på samme bestilling, blir bestillingen automatisk splittet i to ved sending, slik at A/B preparater kommer på en egen bestilling (gjelder kun hvis det er laget en egen «Vanedannende» basisliste for den aktuelle posten).
- Hvis listen er lang, vises den med flere sider. Bla mellom de forskjellige sidene ved å velge sidetallet i nedtrekkslisten nederst i tabellen, eller klikke på neste / forrige knappene:

| N02C      | 351462  | Catapresan SA tab 25mcg        | 50x1 ENDOS | 0 | ),4 | 1,4 | 1 | anb +1 -1 | ×           |
|-----------|---------|--------------------------------|------------|---|-----|-----|---|-----------|-------------|
| R06A      | 238730  | Cetirizin bluefish SA tab 10mg | 50x1 ENDOS | 1 |     | 2   | 1 | anb +1 -1 | <br>*       |
| N06A      | 97524   | Cipralex tab 10mg              | 56×1 ENDOS | 0 | ),5 | 1,5 | 1 | anb +1 -1 | *           |
| N06A      | 469727  | Citalopram sandoz tab 20mg     | 100 ENPAC  | 0 | 0,2 | 1,2 | 1 | anb +1 -1 | *           |
| Velg side | 1 🗸 🔍 🖗 |                                |            |   |     |     |   |           | Side 1 av 6 |
|           |         | /                              |            |   |     |     |   |           |             |

 Hvis du ønsker å bruke strekkodeleser eller taste inn varenummer i stedet for å lete gjennom listen etter ønsket vare, kan du få frem feltet for skanning av strekkode ved å klikke på strekkodesymbolet IIII . Da fremkommer skannefeltet slik:

| B | estillin    | g til basisla | ager (best. nr. 351079 ) |                              |                   |                      |                                                       |                                  |                          |   |
|---|-------------|---------------|--------------------------|------------------------------|-------------------|----------------------|-------------------------------------------------------|----------------------------------|--------------------------|---|
| 0 | itt navn:   | testadmin     | Send bestillingen        | Slett bestillingen           |                   | Strekkode / varenr.: |                                                       |                                  | Antall:                  |   |
|   |             |               | Hastebestilling (ved øns | te om å hente varene før der | faste leveransen) | Vare: 113412 Best    | ilt: 1 Eucreas tab 50/10<br>i bestilling ved skanning | 000mg 60 ENPAC (Min:0,25 Ma<br>) | ax:1,25)                 |   |
| V | is basislis | te: Annet     | Vis Vis virkestoff       |                              | Varefilter:       | ✓ ¥ □ NB             | Velg lokasjon:                                        | Alle lok. Vis hel                | e bestillingen Lagre alt |   |
|   | ATC3        | Varenr.       | Varebetegnelse           | Pakn.str                     | Lok./Mrk.         | Min Maks             | Anb. Ant:                                             | all Bestill.mengde               | Kommentar                |   |
| A | 10B         | 113412        | Eucreas tab 50/1000mg    | 60 ENPAC                     |                   | 0,25 1,25            | 1 1                                                   | anb +1 -1                        |                          | * |

Det er som standard krysset av for «Legg automatisk i bestilling ved skanning». Dette innebærer at varen legges til på bestillingen med anbefalt bestillingsmengde som antall når strekkoden skannes. Det vises da en infotekst om varenavn og antall som er lagt til på bestillingen.

Hvis krysset ved «Legg automatisk i bestilling ved skanning» fjernes, vil skanning fungere slik: Når du skanner strekkoden (eller taster inn varenummeret) på en vare som finnes i basisutvalget, vises varenavnet og forslag til antall (hentet fra anbefalt bestillingsmengde):

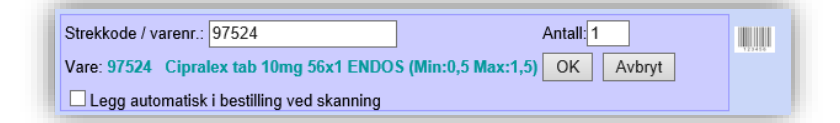

Endre evt. antall, og klikk «OK» eller trykk «Enter» for å lagre.

Samme vare kan skannes flere ganger. Da vil antallet summeres fortløpende.

• For å se over bestillingen før den sendes, klikk på knappen «Vis hele bestillingen». Alle varene som er lagt til bestilling vises da samlet:

| Oversikt<br>● Basis b | over bestilli<br>estilling, best.n | inger som ikke er sendt til apoteket enn<br>r 351079 (opprettet 12.02.2019) | nå:                                             | Ny bestilling til b<br>Ny bestilling uter<br>Bestill TPN m/til: | asislager<br>nom basis<br>setn. |        |      |                      |                   |                     |    |
|-----------------------|------------------------------------|-----------------------------------------------------------------------------|-------------------------------------------------|-----------------------------------------------------------------|---------------------------------|--------|------|----------------------|-------------------|---------------------|----|
| estillin              | g til basisl                       | ager (best. nr. 351079 )                                                    |                                                 |                                                                 |                                 |        |      |                      |                   |                     |    |
| litt navn:            | testadmin                          | Send bestillingen                                                           | Slett bestillingen<br>om å hente varene før der | n faste leveransen)                                             |                                 |        |      |                      |                   |                     |    |
| is basislis           | te: Annet                          | Vis Vis virkestoff                                                          |                                                 | Varefilter:                                                     | ~                               | 🗰 🗆 NB | Ve   | elg lokasjon: Alle I | lok. Vis hele bes | tillingen Lagre alt |    |
| ATC3                  | Varenr.                            | Varebetegnelse                                                              | Pakn.str                                        | Lok./Mrk.                                                       | Min                             | Maks   | Anb. | Antall               | Bestill.mengde    | Kommentar           |    |
| 101A                  | 363799                             | Standard EDA blanding SA inf                                                | 110 MLPL                                        | kj.skap                                                         | 2                               | 3      | 1    | 1 🖬                  | anb +1 -1         |                     | \$ |
| 102A                  | 13346                              | OxyContin depottab 5mg                                                      | 28x1 ENDOS                                      |                                                                 | 1                               | 2      | 1    | 1                    | anb +1 -1         |                     | 1  |
| 11D                   | 286380                             | Vitamin B1 inj 100mg/ml                                                     | 10x2 MLAMP                                      | kj.skap                                                         | 1                               | 2      | 1    | 1 🖥                  | anb +1 -1         |                     | 1  |
| 03A                   | 536896                             | Ventoline inh væske 1mg/ml                                                  | 60×2,5 ML                                       | skuff                                                           | 1                               | 2      | 1    | 1 🖬                  | anb +1 -1         |                     | :  |
| 06A                   | 97524                              | Cipralex tab 10mg                                                           | 56x1 ENDOS                                      |                                                                 | 0,5                             | 1,5    | 1    | 1 🖬                  | anb +1 -1         |                     | :  |
| 03F                   | 64956                              | Afipran inj 5mg/ml                                                          | 10x2 MLAMP                                      |                                                                 | 3                               | 5      | 2    | 2 🔒                  | anb +1 -1         |                     | :  |
| 10B                   | 113412                             | Eucreas tab 50/1000mg                                                       | 60 ENPAC                                        |                                                                 | 0,25                            | 1,25   | 1    | 1 🖬                  | anb +1 -1         |                     |    |
|                       |                                    |                                                                             |                                                 |                                                                 |                                 |        |      |                      |                   |                     |    |

• Trykk «Send bestillingen» for å sende til apoteket.

«Ekstrabestilling» fremkommer også som et valg hvis brukeren har fått rettighet for dette for angitt post. Bestillingslisten(e) for ekstrabestillinger er identiske med de ordinære basislistene, og kan f. eks benyttes i forbindelse med høytider.

| Bestilling                                    | til basislager (best.                | nr. 588377)                                                 |                                               |
|-----------------------------------------------|--------------------------------------|-------------------------------------------------------------|-----------------------------------------------|
| Din signatur:                                 | soltest                              | Send bestillingen                                           | Slett bestillingen                            |
| <ul> <li>Hastebe</li> <li>Ekstrabe</li> </ul> | stilling ① (ved ønske om<br>stilling | i å hente varene før den fas<br>ytider, med sorteringsmulig | ste leveransen)<br>het i bestillingsmottaket) |

#### 3.2.2 Bestillinger utenom basisliste

• Velg en eksisterende bestilling som ikke er sendt, eller lag en ny bestilling ved å klikke på knappen «Ny bestilling utenom basis»

| Bestilling a                                                                | v legemidl                                                                              | er                                                                                                    |                                                                                      |
|-----------------------------------------------------------------------------|-----------------------------------------------------------------------------------------|----------------------------------------------------------------------------------------------------|--------------------------------------------------------------------------------------|
| Oversikt over I<br>Basis bestilling<br>Basis bestilling<br>Bestilling utend | bestillinger son<br>, best.nr 588376 (a<br>, best.nr 588377 (a<br>om basisliste, best.n | m ikke er sendt til apoteket ennå:<br>ppretet 12 01.2023)<br>ppretet 12 01.2023)<br>nr 588378 (opprettet 12 01.2023) | Ny bestilling til basislager<br>Ny bestilling utenom basis<br>Bestill TPN m/tilsetn. |
| Bestilling ute                                                              | nom basislis                                                                            | te (Best. nr 588378)                                                                                                 |                                                                                      |
| 🕜 Din signatur:                                                             | testbestiller                                                                           | Send bestillingen Slett Bestillingen                                                                                 |                                                                                      |
| 🕜 Ord. lege:                                                                |                                                                                         | Hastebestilling ① (ved ønske om å hente varene                                                                       | før den faste leveransen)                                                            |
| 🕜 Gruppe:                                                                   |                                                                                         | ]                                                                                                    |                                                                                      |
| Telefon:                                                                    |                                                                                         | ]                                                                                                    |                                                                                      |
| Søk etter var                                                               | e: [                                                                                    | Sok Bestill i fritekst                                                                                               |                                                                                      |
| Varer som ligge                                                             | er i handlekurv                                                                         | ven:                                                                                                    |                                                                                      |
| Det ligger foreløj                                                          | pig ikke noen va                                                                        | rer i denne handlekurven                                                                                             |                                                                                      |

• I feltet «Søk etter vare», skriv inn de første bokstavene i ønsket vare (varenavn eller virkestoff/generisk navn), og trykk på knappen «Søk». Skriv eventuelt inn «%» foran søketeksten for å utvide søket til alle varenavn som inneholder søketeksten. Hvis du får søketreff på varer

som ikke kan bestilles (varer som finnes på basislisten eller varer i en utleveringsgruppe som ikke kan bestilles utenom basislager), vises disse med en annen bakgrunnsfarge og uten «Velg» knapp.

I stedet for å skrive inn et søkebegrep i søkefeltet, kan man skanne inn strekkode eller taste varenummer for å hente frem en spesifikk vare direkte.

| øketreff i                                                                                                    | byttelisten: 🔇                                                                                                    |                                                                                                    |                                                                                                    |                                                                             |                                                                          |                                                                      |                                                                  |                                                                                       |
|----------------------------------------------------------------------------------------------------|----------------------------------------------------------------------------------------------------|----------------------------------------------------------------------------------------------------|----------------------------------------------------------------------------------------------------|-----------------------------------------------------------------------------|--------------------------------------------------------------------------|----------------------------------------------------------------------|------------------------------------------------------------------|---------------------------------------------------------------------------------------|
| Varenavn                                                                                                    | Legemiddelfo                                                                                                    | orm Styrke                                                                                                    |                                                                                                    | Bytt ti                                                                     | 1                                                                        |                                                                      |                                                                  |                                                                                       |
|                                                                                                    |                                                                                                    |                                                                                                    | bux SA tab 20                                                                                                    | 0mg 50x1                                                                    | ENDOS                                                                    | 6 Vel                                                                | ,                                                                |                                                                                       |
| lbuproten                                                                                                    | lablett                                                                                                    | 200mg 🔿 🔢                                                                                                    | bux tab 200m                                                                                                    | g 20 ENF                                                                    | AC                                                                       | Vel                                                                  | <u>,</u>                                                         |                                                                                       |
| lbuprofen                                                                                                    | Tablett                                                                                                    | 400mg 🛶 🛙                                                                                                    | bux tab 400m                                                                                                    | g 50x1 El                                                                   | NDOS                                                                     | Velg                                                                 | ,                                                                |                                                                                       |
| lbuprofen                                                                                                    | Tablett                                                                                                    | 600mg 🛶 🔢                                                                                                    | bux SA tab 60                                                                                                    | 0mg 20x1                                                                    | ENDOS                                                                    | S Velg                                                               |                                                                  |                                                                                       |
| )irekte S                                                                                                    | Søketreff: 🤇                                                                                                    |                                                                                                    |                                                                                                    |                                                                             |                                                                          |                                                                      |                                                                  |                                                                                       |
| )irekte S<br>Varenumm                                                                                         | Søketreff: 🤇                                                                                                    | lelse                                                                                                    | Virkestoff                                                                                                    | Kvantum                                                                     | Enhet                                                                    | Pakn, str.                                                           | Utlev.ar.                                                        |                                                                                       |
| Direkte S<br>Varenumm<br>3900                                                                                 | Søketreff: Contraction for the second second | nelse                                                                                                    | Virkestoff<br>Ibuprofen                                                                                                    | Kvantum<br>50                                                               | Enhet<br>G                                                               | Pakn. str.<br>1                                                      | Utlev.gr.<br>F                                                   | Velg                                                                                  |
| Direkte S<br>Varenumm<br>3900<br>477529                                                                       | Søketreff: C<br>her Varebetegn<br>Ibux gel 5%<br>Ibux mikst 2                                                                                                    | ielse<br>IOmg/ml jordbær                                                                                                    | Virkestoff<br>Ibuprofen<br>Ibuprofen                                                                                                    | Kvantum<br>50<br>100                                                        | Enhet<br>G<br>ML                                                         | Pakn. str.<br>1<br>1                                                 | Utlev.gr.<br>F<br>F                                              | Velg                                                                                  |
| Direkte S<br>Varenumm<br>3900<br>477529<br>339061                                                             | Søketreff: Contraction of the second second  | else<br>Comg/ml jordbær<br>200mg                                                                                              | Virkestoff<br>Ibuprofen<br>Ibuprofen<br>Ibuprofen                                                                                            | Kvantum<br>50<br>100<br>50x1                                                | Enhet<br>G<br>ML<br>ENDOS                                                | Pakn. str.<br>1<br>1<br>50                                           | Utlev.gr.<br>F<br>F<br>C                                         | Velg<br>Velg<br>Basislager!<br>(Annet)                                                |
| Direkte S<br>Varenumm<br>3900<br>477529<br>339061<br>348411                                                   | Søketreff:<br>ber Varebetegn<br>Ibux gel 5%<br>Ibux mikst 2<br>Ibux SA tab<br>Ibux SA tab                                                                                                    | else<br>10mg/ml jordbær<br>200mg<br>600mg                                                                                     | Virkestoff<br>Ibuprofen<br>Ibuprofen<br>Ibuprofen<br>Ibuprofen                                                                               | Kvantum<br>50<br>100<br>50×1<br>20×1                                        | Enhet<br>G<br>ML<br>ENDOS<br>ENDOS                                       | Pakn. str.<br>1<br>1<br>50<br>20                                     | Utlev.gr.<br>F<br>F<br>C<br>C                                    | Velg<br>Velg<br>Basislager!<br>(Annet)<br>Velg                                        |
| Direkte S<br>Varenumm<br>3900<br>477529<br>339061<br>348411<br>153569                                         | er Varebetegn<br>Ibux gel 5%<br>Ibux mikst 2<br>Ibux SA tab<br>Ibux SA tab<br>Ibux tab 200                                                                                                    | else<br>Comg/ml jordbær<br>200mg<br>600mg<br>Dmg                                                                              | Virkestoff<br>Ibuprofen<br>Ibuprofen<br>Ibuprofen<br>Ibuprofen<br>Ibuprofen                                                                  | Kvantum<br>50<br>100<br>50x1<br>20x1<br>20                                  | Enhet<br>G<br>ML<br>ENDOS<br>ENDOS<br>ENPAC                              | Pakn. str.<br>1<br>1<br>50<br>20<br>20                               | Utlev.gr.<br>F<br>F<br>C<br>C<br>F                               | Velg<br>Velg<br>Basislager!<br>(Annet)<br>Velg<br>Velg                                |
| Direkte S<br>Varenumm<br>3900<br>477529<br>339061<br>348411<br>153569<br>53827                                | Søketreff:<br>Varebetegn<br>Ibux gel 5%<br>Ibux mikst 2<br>Ibux SA tab<br>Ibux SA tab<br>Ibux tab 200<br>Ibux tab 400                                                                                                    | else<br>Comg/mi jordbær<br>200mg<br>600mg<br>Omg                                                                              | Virkestoff<br>Ibuprofen<br>Ibuprofen<br>Ibuprofen<br>Ibuprofen<br>Ibuprofen<br>Ibuprofen                                                     | Kvantum<br>50<br>100<br>50x1<br>20x1<br>20<br>20                            | Enhet<br>G<br>ML<br>ENDOS<br>ENPAC<br>ENPAC                              | Pakn. str.<br>1<br>1<br>50<br>20<br>20<br>50                         | Utlev.gr.<br>F<br>C<br>C<br>F<br>C<br>C<br>F<br>C                | Velg<br>Velg<br>Basislageri<br>Anneti<br>Velg<br>Velg<br>Velg                         |
| Direkte S<br>Varenumm<br>3900<br>477529<br>339061<br>348411<br>153569<br>53827<br>366224                      | Søketreff:<br>Varebetegn<br>Ibux gel 5%<br>Ibux mikst 2<br>Ibux SA tab<br>Ibux SA tab<br>Ibux tab 200<br>Ibux tab 400<br>Nurofen Jur                                                                                                    | etse<br>Comg/ml jordbær<br>200mg<br>600mg<br>Dmg<br>Dmg<br>hior np stikkp 60mg                                                | Virkestoff<br>Ibuprofen<br>Ibuprofen<br>Ibuprofen<br>Ibuprofen<br>Ibuprofen<br>Ibuprofen<br>Ibuprofen                                        | Kvantum<br>50<br>100<br>50x1<br>20x1<br>20<br>50x1<br>10                    | Enhet<br>G<br>ML<br>ENDOS<br>ENDOS<br>ENPAC<br>ENDOS<br>STK              | Pakn. str.<br>1<br>1<br>50<br>20<br>20<br>50<br>10                   | Utlev.gr.<br>F<br>C<br>C<br>C<br>F<br>C<br>C<br>C                | Velg<br>Velg<br>Basislageri<br>(Annet)<br>Velg<br>Velg<br>Velg<br>Velg                |
| Direkte S<br>Varenumm<br>3900<br>477529<br>339061<br>348411<br>153569<br>53827<br>366224<br>356209            | Søketreff:<br>Varebetegn<br>Ibux gel 5%<br>Ibux mikst 2<br>Ibux SA tab<br>Ibux Xab 200<br>Ibux tab 200<br>Ibux tab 400<br>Nurofen Jur<br>Nurofen Jur                                                                                                    | etse<br>Omg/ml jordbær<br>200mg<br>600mg<br>Dmg<br>Jing<br>Jing np stikkp 60mg<br>Jior np stikkp 125m                         | Virkestoff<br>Ibuprofen<br>Ibuprofen<br>Ibuprofen<br>Ibuprofen<br>Ibuprofen<br>Ibuprofen<br>g Ibuprofen                                      | Kvantum<br>50<br>100<br>50x1<br>20x1<br>20<br>50x1<br>10<br>10              | Enhet<br>G<br>ML<br>ENDOS<br>ENDOS<br>ENPAC<br>ENDOS<br>STK<br>STK       | Pakn. str.<br>1<br>1<br>50<br>20<br>20<br>50<br>50<br>10<br>10       | Utlev.gr.<br>F<br>C<br>C<br>C<br>C<br>C<br>C<br>C<br>C<br>C<br>C | Velg<br>Basislageri<br>Anneti<br>Velg<br>Velg<br>Velg<br>Velg<br>Velg                 |
| Direkte S<br>Varenumm<br>3900<br>477529<br>339061<br>3348411<br>153569<br>53827<br>366224<br>356209<br>141532 | Søketreff:<br>Ibux gel 5%<br>Ibux mikst 2<br>Ibux SA tab<br>Ibux SA tab<br>Ibux tab 200<br>Ibux tab 400<br>Nurofen Jur<br>Nurofen Jur                                                                                                    | else<br>Domg/ml jordbær<br>200mg<br>600mg<br>Domg<br>Domg<br>Dior op stikkp 60mg<br>bior op stikkp 125m<br>sst 40mg/ml appels | Virkestoff<br>Ibuprofen<br>Ibuprofen<br>Ibuprofen<br>Ibuprofen<br>Ibuprofen<br>Ibuprofen<br>Ibuprofen<br>Ibuprofen<br>Ibuprofen<br>Ibuprofen | Kvantum<br>50<br>100<br>20x1<br>20x1<br>20<br>50x1<br>10<br>10<br>10<br>100 | Enhet<br>G<br>ML<br>ENDOS<br>ENDOS<br>ENPAC<br>ENDOS<br>STK<br>STK<br>ML | Pakn. str.<br>1<br>50<br>20<br>20<br>50<br>50<br>10<br>10<br>10<br>1 | Utlev.gr.<br>F<br>C<br>C<br>C<br>C<br>C<br>C<br>C<br>C<br>F      | Velg<br>Velg<br>Basislager<br>(Annet)<br>Velg<br>Velg<br>Velg<br>Velg<br>Velg<br>Velg |

Velg søketreff fra synonymlisten (eller byttelisten hvis den er implementert) hvis mulig. Ellers velges varen fra direkte søketreff.

• Hvis apoteket har opprettet byttegrupper, vil du kunne få søketreff på varenavn i byttelisten. Da vises det hvilke varer det kan byttes til, samt eventuelle kommentarer til byttbarhet.

| Søk ett   | er vare: imacillir   | 1             | Søk           | Best        | . i frite | kst        |            |            |               |               |      |
|-----------|----------------------|---------------|---------------|-------------|-----------|------------|------------|------------|---------------|---------------|------|
| øketref   | f i byttelisten: 🕻   |               |               |             |           |            |            |            |               |               |      |
| Varenavn  | Legemiddelform       | Styrke        |               |             |           |            | Bytt til . |            |               |               |      |
|           |                      |               | Amoxicillin   | mylan tab   | 750mg     | g 20 ENP   | AC         |            |               |               | Velg |
| macillin  | lablett              | 750mg 🖵       | Imacillin tal | o 750mg 2   | 20        |            |            |            |               | \$            | Velg |
|           |                      |               | Imacillin gra | an t miks 1 | 00mg/     | ml 125 r   | nl         |            |               |               | Velg |
| macillin  | Granulat til mikstur | 100mg/ml 💚    | Imacillin gra | an t miks 1 | 00mg/     | ml 60 ML   |            |            |               |               | Velg |
|           | <b>T</b> 11 - 2      |               | Amoxicillin   | mylan kap   | os 500r   | ng 30      | Apotekets  | merkna     | d til byttbar | het vises her | Velg |
| macillin  | lablett              | 500mg 💚       | Amoxicillin   | mylan kap   | s 500r    | ng 100     | Også her ( | er det lag | jt inn en m   | erknad        | Velg |
| )irekte S | Søketreff: 🕡         |               |               |             |           |            |            |            |               |               |      |
| Varenumn  | ner Varebetegnelse   |               | Virkestoff    | Kvantum     | Enhet     | Pakn. str. | Utlev.gr.  |            |               |               |      |
| 383638    | Imacillin gran t n   | niks 50mg/ml  | Amoksicillin  | 60          | ML        | 1          | С          | Velg       |               |               |      |
| 517       | Imacillin gran t n   | niks 100mg/ml | Amoksicillin  | 125         | ml        | 1          | С          | Velg       |               |               |      |
| 531       | Imacillin gran t n   | niks 100mg/ml | Amoksicillin  | 60          | ML        | 1          | С          | Velg       |               |               |      |
|           |                      |               |               |             |           |            | -          | 1/-1-      |               |               |      |

Apoteket har mulighet til å angi foretrukket vare innenfor en byttegruppe. Dette vises med en stjerne ved den foretrukne varen. I direkte søketreff vises foretrukne varer med grønn bakgrunnsfarge. Hvis søketreff i byttelisten viser ønsket vare, velger du byttegruppen ved å klikke på den grønne pilen. Da får du «Direkte søketreff» på alle varer i den valgte byttegruppen. Eventuelt kan du velge en spesifikk vare direkte ved å klikke på «Velg» knappen ved ønsket vare.

• Hvis apoteket har lagt inn informasjon om leveringsvansker på en vare, vises dette med et lastebilsymbol ved den aktuelle varen:

| Direkte Søke | etreff: 😧                      |                   |         |       |            |           |                        |   |                                                         |
|--------------|--------------------------------|-------------------|---------|-------|------------|-----------|------------------------|---|---------------------------------------------------------|
| Varenummer   | Varebetegnelse                 | Virkestoff        | Kvantum | Enhet | Pakn. str. | Utlev.gr. | - X                    |   | Acetylcystein sa brustab 200mg                          |
| 544926       | Acetylcystein sa brustab 200mg | Acetylcystein     | 100     |       | 100        | С         | Basislager! (Annet)    | 2 | Varen er restet!                                        |
| 363800       | Acetylsalisylsyr ul supp 125mg | Acetylsalisylsyre | 10      |       | 10         | С         | Velg                   |   | Forventet dato: 03.12.2018.<br>Bruk alternativt Bronkul |
| 224639       | Acetylsalisylsyr ul supp 250mg | Acetylsalisylsyre | 10      |       | 10         | С         | Velg                   |   | bruk alternative bronkyl.                               |
| 356637       | Albyl-E SA enterotab 75mg      | Acetylsalisylsyre | 50x1    | ENDOS | 50         | С         | Basislager!<br>(Annet) |   |                                                         |
| 227482       | Albyl-E SA enterotab 160mg     | Acetylsalisylsyre | 20      | ENDOS | 20         | С         | Velg                   |   |                                                         |
| 267814       | Aspirin dispergerbar tab 75mg  | Acetylsalisylsyre | 28      |       | 28         | С         | Velg                   |   |                                                         |

Hold musepekeren over lastebilsymbolet for å få frem informasjon om forventet levering etc.

 Etter at en vare er valgt, vises varen i en egen tabell, med felt for inntasting av ønsket antall, kommentar, gruppe, Ansvarlig lege, din sign og telefonnummer. I feltet «Ønsket antall» må du skrive inn det antallet tabletter (eller andre doseringsenheter som ampuller, stikkpiller osv.) du ønsker å bestille. Systemet beregner bestillingsmengden (antall pakninger) ut fra pakningsstørrelsen (det tallet som står etter brøkstreken). Hvis opplysninger om pakningsstørrelse mangler, vil bestillingsantallet tolkes som antall hele pakninger. Siste 3 dagers bestillinger av den valgte varen vises i skjermbildet.

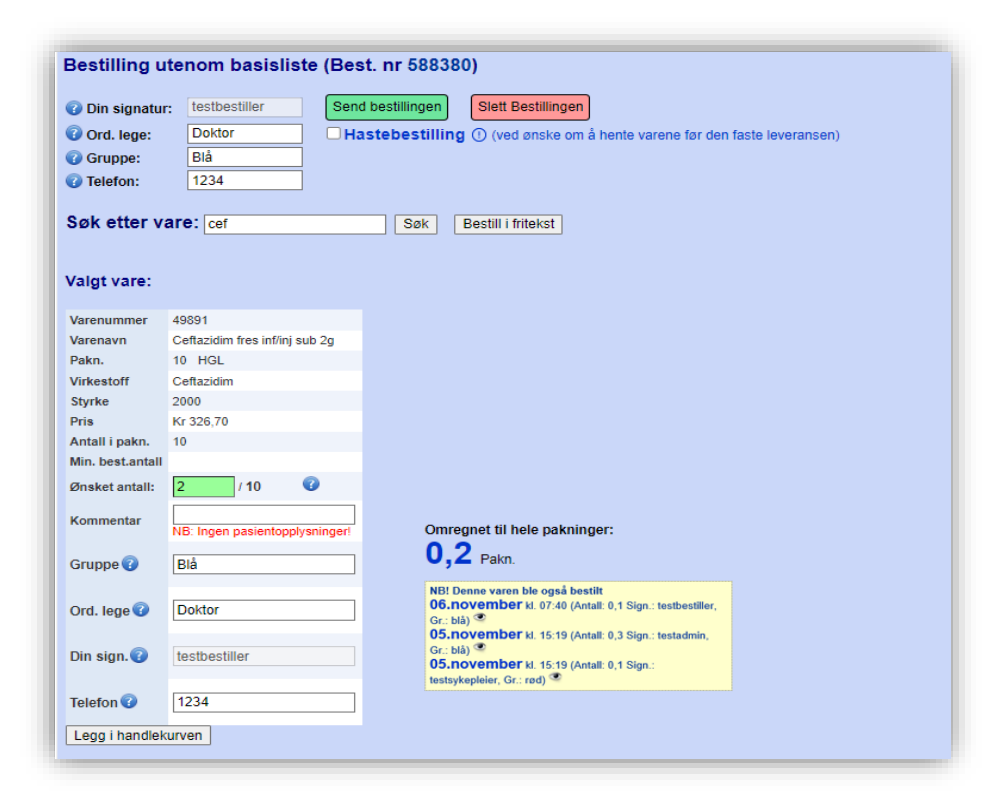

- Ansvarlig lege, gruppe og din sign. hentes fra feltene lenger opp i skjermbildet hvis de er fylt ut. Skriv evt. inn disse opplysningene for hver enkelt vare som legges inn i bestillingen.
- Trykk på knappen «Legg i handlekurven» (eller trykk «Enter») for å lagre. Hvis det mangler noen påkrevde opplysninger (antall eller lege), endres fargen i de manglende feltene til oransje. Skriv da inn de manglende opplysningene og trykk «Legg i handlekurven» på nytt.

| Kommentar Ni<br>Gruppe 🕢 | IB: Ingen pasientopplysninger! |
|--------------------------|--------------------------------|
|                          |                                |
| Ord. lege 🕜              |                                |
| Din sign. 👔 👖            | iestbestiller                  |

Hvis du ikke finner den varen du søker etter, kan du bestille i fritekst. Trykk på knappen «Bestill i fritekst» til høyre for «Søk» knappen.
 Søk etter vare: Søk Bestill i fritekst

Da kommer det frem et skjema som kan fylles ut med varenavn, styrke, legemiddelform, antall, legenavn og telefonnummer.

| /arenavn / styrke | Varenavn 20 mg                 |
|-------------------|--------------------------------|
| Pakn.             | Tabletter                      |
| Best.antall:      | 5                              |
| Kommentar         | NB: Ingen pasientopplysninger! |
| Gruppe            |                                |
| Ord. lege         | Dr. test                       |
| Din sign.         | testbestiller                  |
| Telefon           | 1234                           |

- Fyll ut og trykk deretter «Enter» eller klikk på «Legg i handlekurven» for å legge til varen på bestillingen.
- Varene som er lagt til bestillingen vises i en egen tabell nederst på siden:

|   | Varenummer | Varenavn            | Kvantum | Enhet | Antall | Omregnet | Kommentar | Gruppe | Lege   | Signatur        |
|---|------------|---------------------|---------|-------|--------|----------|-----------|--------|--------|-----------------|
| 8 |            |                     |         |       | 2      |          | (2/10)    | blå    | Doktor | testbestiller 💥 |
|   | 280641     | Nozinan SA tab 25mg | 20x1    | ENDOS | 5      | 0,25     | (5/20)    | blå    | Doktor | testbestiller 🎽 |

Innlagte varelinjer kan slettes (rødt kryss)/endres (grønn pil).

Hvis du ønsker å markere bestillingen som en hastebestilling, sett et kryss i avkrysningsboksen «Hastebestilling ...» før bestillingen sendes.

Send bestillingen til apoteket ved å klikke på knappen «Send bestillingen».

#### 3.2.3 Bestilling av narkotika utenom basisliste

Gjøres fortrinnsvis elektronisk, eventuelt via papirskjema.

- Hvis posten kan bestille narkotika utenom basisliste elektronisk, søkes varene frem på vanlig måte, gjerne i samme bestilling som andre varer.
   Når bestillingen sendes, skilles narkotika automatisk ut i en egen bestilling. Hvis det er krav om legegodkjenning, blir bestillingen liggende på startsiden under overskriften «Bestillinger som venter på legegodkjenning». Ellers blir bestillingen sendt apoteket på vanlig måte.
- Bestilling av narkotika som ikke er oppført på basislisten må bestilles på papir med legeunderskrift hvis det ikke er spesifisert at en lege ved den enkelte post kan sende narkotikabestillinger elektronisk, eller at bestillere har myndighet til å bestille narkotika elektronisk. I skjermbildet for bestilling utenom basislager, klikk på linken (teksten) til høyre for søkefeltet for å få opp bestillingsskjemaet:

| Søk etter vare: Søk Bestill i fritekst | NB! A-preparater utenom basisliste må<br>bestilles på papir m/legesignatur. Klikk her for<br>å få frem bestillingsskjemaet (evt. bruk annen<br>rekvisisjon i henhold til lokale prosedyrer). |
|----------------------------------------|----------------------------------------------------------------------------------------------------|
|----------------------------------------|----------------------------------------------------------------------------------------------------|

• Skjemaet fylles ut i fritekst, skrives ut (klikk på knappen «Skriv ut»), signeres og sendes/leveres til apoteket.

| [edisins]               | k testpost - 12345                                                                               |                                                                                                    |                                                                                                    | Dato:                                                                                                    |                                                                                                    |
|-------------------------|--------------------------------------------------------------------------------------------------|----------------------------------------------------------------------------------------------------|----------------------------------------------------------------------------------------------------|----------------------------------------------------------------------------------------------------|----------------------------------------------------------------------------------------------------|
| ling a                  | v A-preparater utenom                                                                            | l basis                                                                                                    | liste                                                                                                    |                                                                                                    | Skriv ut                                                                                                    |
| sten skal<br>it og sign | kun brukes til preparater s <b>om <u>ikke</u> f</b> i<br>eres av lege før det sendes / tas med : | <b>nnes i po</b><br>til Svkehu                                                                                                    | stens bas                                                                                                    | isutvalg. Skj                                                                                                    | emaet må                                                                                                    |
| Sykepl.<br>sign.        | Preparatnavn og styrke                                                                           |                                                                                                    | Antall                                                                                                    | Varenr.<br>(for apoteket)                                                                                                    | Anmerkning<br>(for apoteket)                                                                                                    |
| abcd                    | Morfin inj 10mg/ml, 10x1ml                                                                       |                                                                                                    | 2 pk.                                                                                                    |                                                                                                    |                                                                                                    |
| efgh                    | OxyNorm kaps 10mg                                                                                |                                                                                                    | 4 kaps.                                                                                                    |                                                                                                    |                                                                                                    |
| efgh                    | Targiniq depottab 10/5mg                                                                         |                                                                                                    | 4 tabl.                                                                                                    |                                                                                                    |                                                                                                    |
| ijkl                    | Oxycodone inf/inj 10mg/ml, 1ml                                                                   |                                                                                                    | 6 amp.                                                                                                    |                                                                                                    |                                                                                                    |
|                         |                                                                                                  |                                                                                                    |                                                                                                    |                                                                                                    |                                                                                                    |
|                         |                                                                                                  |                                                                                                    |                                                                                                    |                                                                                                    |                                                                                                    |
|                         |                                                                                                  |                                                                                                    |                                                                                                    |                                                                                                    |                                                                                                    |
|                         |                                                                                                  |                                                                                                    |                                                                                                    |                                                                                                    |                                                                                                    |
|                         |                                                                                                  |                                                                                                    |                                                                                                    |                                                                                                    |                                                                                                    |
|                         |                                                                                                  |                                                                                                    |                                                                                                    |                                                                                                    |                                                                                                    |
|                         |                                                                                                  |                                                                                                    |                                                                                                    |                                                                                                    |                                                                                                    |
|                         |                                                                                                  |                                                                                                    |                                                                                                    |                                                                                                    |                                                                                                    |
|                         |                                                                                                  |                                                                                                    |                                                                                                    |                                                                                                    |                                                                                                    |
|                         |                                                                                                  |                                                                                                    |                                                                                                    |                                                                                                    |                                                                                                    |
|                         |                                                                                                  |                                                                                                    |                                                                                                    |                                                                                                    |                                                                                                    |
|                         |                                                                                                  |                                                                                                    |                                                                                                    |                                                                                                    |                                                                                                    |
|                         |                                                                                                  |                                                                                                    |                                                                                                    |                                                                                                    |                                                                                                    |
|                         |                                                                                                  |                                                                                                    |                                                                                                    |                                                                                                    |                                                                                                    |
| 1                       | ·                                                                                                | For apot                                                                                                    | teket:                                                                                                    |                                                                                                    |                                                                                                    |
| pleier                  |                                                                                                  | Ordrenr                                                                                                    |                                                                                                    | Istandgjort:                                                                                                    | Kontrol1:                                                                                                    |
| 、 ····                  |                                                                                                  |                                                                                                    |                                                                                                    |                                                                                                    |                                                                                                    |
|                         | ling a<br>sten skal<br>t og sign.<br>abcd<br>efgh<br>efgh<br>ijkl<br>                            | ling av A-preparater utenom         sten skal kun brukes til preparater som ikke fit         t og signeres av lege før det sendes / tas med '         sign.         abcd       Morfin inj 10mg/ml, 10x1ml         efgh       OxyNorm kaps 10mg         efgh       Targiniq depottab 10/5mg         ijkl       Oxycodone inf/inj 10mg/ml, 1ml         ign       intervention         ign       intervention <td>Ing av A-preparater utenom basis         sign av lege før det sendes / tas med til Sykehu         Sykepl.         Preparatnavn og styrke         abcd       Morfin inj 10mg/ml, 10x1ml         efgh       CayNorm kaps 10mg         efgh       Targiniq depottab 10/5mg         ijkl       Oxycodone inf/inj 10mg/ml, 1ml         Image: start start st</td> <td>Ing av A-preparater utenom basisliste         sten skal kun brukes til preparater som ikke finnes i postens bas         tog signeres av lege før det sendes / tas med til Sykehusapoteket         Sykepl.       Preparatnavn og styrke       Antall         abcd       Morfin inj 10mg/ml, 10x1ml       2 pk.         efgh       OxyNorm kaps 10mg       4 kaps.         efgh       Targiniq depottab 10/5mg       4 tabl.         ijkl       Oxycodone inf/inj 10mg/ml, 1ml       6 amp.         Image: Start Start Star</td> <td>building av A-preparater utenom basisliste  sten skal kun brukes til preparater som <u>ikke</u> finnes i postens basisutvalg. Skj t og signeres av lege for det sendes / tas med til Sykchusapoteket.  Sykepl. Preparatnavn og styrke Antall Varenr.  (for apoteket)  abcd Morfin inj 10mg/ml, 10x1ml 2 pk.  efgh OxyNorm kaps 10mg 4 kaps.  efgh Targiniq depottab 10/5mg 4 tabl.  ijkl Oxycodone inf/inj 10mg/ml, 1ml 6 amp.  iikl Oxycodone inf/inj 10mg/ml, 1ml  barter som basis and basis and basis</td> | Ing av A-preparater utenom basis         sign av lege før det sendes / tas med til Sykehu         Sykepl.         Preparatnavn og styrke         abcd       Morfin inj 10mg/ml, 10x1ml         efgh       CayNorm kaps 10mg         efgh       Targiniq depottab 10/5mg         ijkl       Oxycodone inf/inj 10mg/ml, 1ml         Image: start start st | Ing av A-preparater utenom basisliste         sten skal kun brukes til preparater som ikke finnes i postens bas         tog signeres av lege før det sendes / tas med til Sykehusapoteket         Sykepl.       Preparatnavn og styrke       Antall         abcd       Morfin inj 10mg/ml, 10x1ml       2 pk.         efgh       OxyNorm kaps 10mg       4 kaps.         efgh       Targiniq depottab 10/5mg       4 tabl.         ijkl       Oxycodone inf/inj 10mg/ml, 1ml       6 amp.         Image: Start Start Star | building av A-preparater utenom basisliste  sten skal kun brukes til preparater som <u>ikke</u> finnes i postens basisutvalg. Skj t og signeres av lege for det sendes / tas med til Sykchusapoteket.  Sykepl. Preparatnavn og styrke Antall Varenr.  (for apoteket)  abcd Morfin inj 10mg/ml, 10x1ml 2 pk.  efgh OxyNorm kaps 10mg 4 kaps.  efgh Targiniq depottab 10/5mg 4 tabl.  ijkl Oxycodone inf/inj 10mg/ml, 1ml 6 amp.  iikl Oxycodone inf/inj 10mg/ml, 1ml  barter som basis and basis and basis |

#### 3.2.4 Bestilling av TPN med tilsetninger

For å bestille TPN med tilsetninger, trykk på knappen «Bestill TPN m/tilsetn.» under menyvalget «Bestilling». I skjermbildet som da fremkommer, oppgir du ordinerende leges navn, velger administrasjonsmåte og posestørrelse, angir antall poser, angir evt. ekstra tilsetninger og velger leveringsmetode. Deretter klikker du «Send bestillingen».

| TønSys                                                                                                    | 🔹 SYKEHUSAPOTEKENE 🛛 🕴 🤛                                                                                                    | Ptestbestiller (Bestiller, Gynokologi- bryst- og gastrokir. post E4)<br>Lokasjon: TESTDATABASE! |
|----------------------------------------------------------------------------------------------------|----------------------------------------------------------------------------------------------------|-------------------------------------------------------------------------------------------------|
| Startside 🖉 Bestilling 🔄 Retur 🗐 Vareop                                                                                                    | oslag ⊠Melding til apoteket ╬ືBytt post 💕Logg ut                                                                                                    |                                                                                                 |
| estilling av TPN med tilset                                                                                                    | ninger                                                                                                    |                                                                                                 |
| NB!<br>Dersom pasienten kan få vitaminer<br>gjennom mat, ernæringsdrikker, so<br>det ikke nødvendig med tilsetning a<br>Bestill i så fall TPN posene direk | og sporstoffer på andre måter (f.eks.<br>ndemat eller vitamintabletter/miksturer), er<br>av vitaminer / sporstoffer til TPN.<br><b>te fra Sentrallageret.</b> |                                                                                                 |
| Din signatur: testbestiller                                                                                                    | Ordinerende lege: Dr. Test                                                                                                    | ]                                                                                               |
| dministrasjonsmåte:                                                                                                    |                                                                                                    |                                                                                                 |
| OPerifert (venekanyle)   Sentralt (                                                                                                    | CVK/VAP)                                                                                                    |                                                                                                 |
| osestørrelse:                                                                                                    |                                                                                                    |                                                                                                 |
| SmofKabiven 1100 kcal (986 ml)                                                                                                    |                                                                                                    |                                                                                                 |
| O SmofKabiven 1600 kcal (14776 ml                                                                                                    | )                                                                                                    |                                                                                                 |
| O SmofKabiven 2200 kcal (1970 ml)                                                                                                    |                                                                                                    |                                                                                                 |
| SmofKabiven Perifer 800 kcal (120)                                                                                                    | l6 ml)                                                                                                    |                                                                                                 |
| ○ SmofKabiven 550 kcal (493 ml)                                                                                                    |                                                                                                    |                                                                                                 |
| Antall poser: 1 NB! Holdb                                                                                                    | arhet er 7 døgn i kjøleskap                                                                                                    |                                                                                                 |
| <b>Standard tilsetning:</b><br>· Vitalipid 10 ml + Soluvit 1 hgl, evt. Vi<br>· Addaven 10 ml                                                               | ant 1 hgl                                                                                                    |                                                                                                 |
| Ekstra tilsetning:                                                                                                    |                                                                                                    |                                                                                                 |
| Ekstra Nitrogen                                                                                                    |                                                                                                    |                                                                                                 |
| Elektrolyttfri                                                                                                    |                                                                                                    |                                                                                                 |
| Humalog                                                                                                    |                                                                                                    |                                                                                                 |
| Insulin human (OBS kort holdbarhe                                                                                                    | et)                                                                                                    |                                                                                                 |
| Kaliumklorid                                                                                                    |                                                                                                    |                                                                                                 |
| Testtilsetning                                                                                                    | Mengde: 1,25 mmol                                                                                                    |                                                                                                 |
| Kommentarer / ekstra informa                                                                                                    | sjon til apoteket:                                                                                                    |                                                                                                 |
|                                                                                                    | · · · · · · · · · · · · · · · · · · ·                                                                                                    |                                                                                                 |
| NB: Det er ikke lov å ledde inn pasient                                                                                                    | opplysninger                                                                                                    |                                                                                                 |
|                                                                                                    |                                                                                                    |                                                                                                 |
| Henting / levering:                                                                                                    | tif na når dat as klast til banting:                                                                                                    |                                                                                                 |
| <ul> <li>Rentes pa apoteket. King følgende</li> <li>Sendes med den faste medisinleve</li> </ul>                                                            |                                                                                                    |                                                                                                 |
| Sources modification rasic modisilieve                                                                                                    | turiouri.                                                                                                    |                                                                                                 |
| Send bestillingen                                                                                                    |                                                                                                    |                                                                                                 |
|                                                                                                    |                                                                                                    |                                                                                                 |
|                                                                                                    |                                                                                                    |                                                                                                 |

### 3.3 Sende en melding til apoteket

• Hvis du vil gi en beskjed til apoteket, trykk på menypunktet «Melding til apoteket». Følgende skjermbilde fremkommer:

| tartside 🖉 Bestilling 🖉 Retur 🗐 Vareoppslag 🖾 Melding t | il apoteket 👫Bytt po | st 💕 Logg u   | t                    |         |    |
|---------------------------------------------------------|----------------------|---------------|----------------------|---------|----|
| alding til anoteket                                     |                      |               |                      |         |    |
| shang in upotokot                                       |                      |               |                      |         |    |
| itt navn:                                               |                      |               |                      |         |    |
| estbestiller                                            | Tidligere send       | lte meldinge  | er:                  |         |    |
| elefon nr. vi kan nå deg på:                            | Dato                 | Sendt av      | Overskrift           | Vis Sva | ar |
| CX XX XX XX                                             | 28.sep(09.29)        | testbestiller | Spørsmål             | ۲       |    |
|                                                         | 22.sep(16.08)        | testbestiller | Faglig spørsmål      | ۲       |    |
| feldingstittel:                                         | 28.jun(14.53)        | testbestiller | TEST 4.4.1           | ۲ 🕲     |    |
| lesisporsmai                                            | 16.jun(09.41)        | testbestiller | Test                 | ی ک     |    |
| felding:                                                | 10.jun(10.07)        | testbestiller | Test                 | ۰ ک     |    |
| Legemiddelbestillinger skal ikke foretas                | 15.mar(12.41)        | moerma        | Kort holdbarhet klis | s 👁 🍈   |    |
| herfra.                                                 | 23.des(11.01)        | stesan        | bestilling           | ۲       |    |
| Her kan du for eksempel sende apoteket et               | 15.des(08.07)        | katsim        |                      | ۲       |    |
| faglig spørsmål eller andre type beskjeder.             | 14.des(14.47)        | hifsta        | gule strips          | ۲       |    |
| Van Taattaklatt (ma kuwana an ain i anada)              | 07.des(09.52)        | catamu        |                      | ۲       |    |
| kan Testtablett img knuses og gis i sonde?              | 01.des(14.04)        | catamu        | AmoxiClav            | ۲       |    |
| Apoteket svarer på meldingen.                           | 16.nov(05.57)        | vemari        | Slette bestilling    | ۲       |    |
| Du som har sendt meldingen mottar svar via e-           | 20.okt(09.33)        | hifsta        | Stor bakke           | ۲       |    |
| post.<br>Svarer finner du også nå startsiden samt i     | 18.aug(12.27)        | stesan        | bestilling           | ۲       |    |
| meldingsarkivet.                                        | 18.aug(11.45)        | ebjer2        | Tillegsbestilling    | ۲       |    |
| <i>h</i>                                                |                      | 12345         | 678910               |         |    |

- Skriv inn navn og telefonnummer, en beskrivende overskrift (meldingstittel), og teksten i meldingen. Trykk på «Send meldingen».
- Til høyre i skjermbildet vises tidligere sendte meldinger. Klikk på «øyet» til høyre for ønsket melding i listen for å vise innholdet i meldingen. Bla frem / tilbake ved å klikke på et tall i tallrekken nederst i listen.
- Hvis apoteket har besvart meldingen vil denne vises i kolonnen «Svar». Klikk på «boblen» for å se innholdet i svaret.
- NB! meldingsfunksjonen skal ikke brukes til å bestille varer!

### 3.4 Sende melding om retur av legemidler til apoteket

Under menyvalget «Retur» finner du et skjema for melding av retur til apoteket.

| En returlinje f<br>- Skrive inn v<br>- Skann strek<br>Hvis du ikke l<br>Velg deretter<br>Lagrede linje<br>Returmelding<br>NB: Det er ik | or en aktuell vare kan registreres ved å enten:<br>arenavn og velge fra listen<br>arenummer og trykk Enter/lagre-knappen<br>koden<br><i>ar strekkode eller varenummer tilgjengelig kan man også skrive inn returlinjen manuelt og trykke Enter/lagre.</i><br>aktuell styrke, antall enkle enheter/volum som skal returneres, og ev. årsak og kommentarer.<br>'blir liggende som «ikke sendt» selv om du logger ut eller skrur av maskinen.<br>en sendes til apoteket ved å trykke på den grønne Send-knappen. Denne aktiveres etter antall kolli er valgt.<br><b>ke lov å legge inn pasientopplysninger!</b> |
|----------------------------------------------------------------------------------------------------|----------------------------------------------------------------------------------------------------|
| Sign.                                                                                                    | Preparatnavn/varenummer                                                                                                    |
| testbestiller                                                                                                    | skriv inn varenavn, varenummer eller skann strekkode 🔚                                                                                                    |
| Lagrede li                                                                                                    | njer (som ikke er sendt til apoteket):                                                                                                    |
| Det er nå ir                                                                                                    | ngen lagrede linjer                                                                                                    |

For å registrere en vare til retur kan man enten søke frem den aktuelle varen ved å skrive inn deler av varenavnet og velge fra listen som kommer opp, eller registrere varen ved å skrive inn varenummeret eller skrive navnet på varen manuelt og trykke Enter/diskett-symbolet (🗟). Har man strekkoden til varen tilgjengelig kan denne også skannes.

| Sign.       | Preparatnavn/varenummer                  |  |
|-------------|------------------------------------------|--|
| soltest     | pand                                     |  |
|             | Panodil SA tab 500mg (50x1ENDOS), 266224 |  |
| Lagrede lin | Panodil SA tab 1g (50x1ENDOS), 364957    |  |
|             | Isopropanol prima (1L), 902453           |  |

Ved lagring kommer en dialogboks opp hvor man skal angi hvor mange enkle enheter/volum som skal returneres. Om aktuelt kan det også legges til en årsak og kommentar til returlinjen. Hvis varenavnet er skrevet inn manuelt må man også angi styrke på preparatet manuelt. Trykk så på Enter eller OK-knappen for å lagre.

Lagrede returlinjes kan hentes frem igjen senere hvis du blir avbrutt og må avslutte registreringen før du er ferdig. Velg antall kolli og trykk på knappen «Send» for å sende returmeldingen til apoteket.

| Legg inn detaljer                     |
|---------------------------------------|
| Panodil SA tab 500mg (50x1<br>ENDOS)  |
| Styrke:<br>500mg                      |
| Antall enkle enheter/volum til retur: |
| Årsak: Legg til årsak 🗸               |
| Kommentar:                            |
| OK Avbryt                             |

## 4. Vareoppslag/finne vare på andre posters basislister

 Hvis du har gått tom for en vare og ønsker å finne ut hvilken post du kan låne den fra (hvis apoteket er stengt), trykk på menyvalget «vareoppslag». Der kan du søke frem en vare og se hvilke poster som har varen i sitt standardsortiment/ (basislager.

| ATC         | Varenummer | Varebetegnelse         | Kvantum | Enhet | Virkestoff   | Utl.gr. | Pris   | Merknad | Finnes hos                                                                                                    | Detalj. |
|-------------|------------|------------------------|---------|-------|--------------|---------|--------|---------|----------------------------------------------------------------------------------------------------|---------|
| N06A<br>A09 | 257917     | Sarotex SA tab<br>10mg | 50x1    | ENDOS | Amitriptylin | С       | 169,60 |         | 11 (4,4-10,8) 👁                                                                                                    | 0       |
| N06A<br>A09 | 327250     | Sarotex SA tab<br>25mg | 50      | ENDOS | Amitriptylin | С       | 186,40 |         | 8 (3,1-7,5)<br>Klinikk for fysikalsk medisin og rehabilitering<br>(Kysthospitalet) 0,5 - 1,5<br>Kir E Orto-L (Larvik)<br>Allm.psyk-akut/mott (Psykiatrien) 0,2 - 0,5<br>Kir 2B Kreft (Tønsberg) 0,5 - 1<br>Kir 3A Uro-Gyri-Ker (Tønsberg) 0,4 - 1<br>Med 3C Nevro-Geriatri (Tønsberg) 0,6 - 1<br>Med7C Infeksjon-Herma (Tønsberg) 0,5 - 1,5<br>Medisin 5A lunge (Tønsberg) 0,4 - 1 | 0       |

| Vared                  | oppslag                       |             |          |              |         |              |           |         |           |                 |         |
|------------------------|-------------------------------|-------------|----------|--------------|---------|--------------|-----------|---------|-----------|-----------------|---------|
| Søk varena             | avn / virkestoff /            | ATC / varer | nummer:  | amit         |         | Søk Vis      | / Skjul b | asisvar | eoversikt |                 |         |
| Søketre                | ff i lagervar                 | elisten:    |          |              |         |              |           |         |           |                 |         |
| ATC                    | Varenummer                    | Varebete    | egnelse  | Kvantum      | Enhet   | Virkestoff   | Utl.gr.   | Pris    | Merknad   | Finnes hos      | Detalj. |
| N06A A09               | 257917                        | Sarotex SA  | tab 10mg | 50x1         | ENDOS   | Amitriptylin | С         | 169,60  |           | 11 (4,4-10,8) 👁 | 0       |
| N06A A09<br>Vis søketr | 327250<br>eff i vareregistere | Sarotex SA  | tab 25mg | 50           | ENDOS   | Amitriptylin | С         | 186,40  |           | 8 (3,1-7,5) 👁   | 0       |
| Varenavn               | Legemiddelfo                  | orm Styrke  |          |              | Bytt ti | il           |           |         |           |                 |         |
| Amitriptylin           | Tablett                       | 10mg        | saro     | tex SA tab 1 | 0mg 50x | 1 ENDOS      | Velg      |         |           |                 |         |
| Amitriptylin           | Tablett                       | 25mg        | 📫 Saro   | tex SA tab 2 | 5mg 50  | ENDOS        | Velg      |         |           |                 |         |

- Søk først opp varen du er ute etter ved å skrive inn en søketekst og trykke «Søk».
- I listen over søketreff ser du enkelte vareopplysninger og informasjon om hvor mange poster som har varen i sitt standardsortiment. Du kan også få søketreff i byttelisten på samme måte som i bestilling utenom basislager.
- Klikk på «Øyet» (
   for å se hvilke poster som har varen på lager, og eventuelt informasjonsymbolet (
   for ytterligere varedetaljer hentet fra blant annet FEST registeret.
- Hvis du ikke finner den varen du søker etter, skyldes det sannsynligvis at varen ikke lagerføres på apoteket (men den kan kanskje likevel skaffes til neste dag). For å søke videre i

| /aredetaljer (bl.a. hentet fra FEST-registeret):                                                 |                              |
|--------------------------------------------------------------------------------------------------|------------------------------|
| Varebetegnelse                                                                                   | Panodil tab 500 mg           |
| ATC                                                                                              | N02BE01                      |
| Virkestoff                                                                                       | Paracetamol                  |
| Legemiddelform                                                                                   | Tablett                      |
| Preparattype                                                                                     | Legemiddel                   |
| SLV Søknad                                                                                       | Skal ikke søkes              |
| Reseptgruppe                                                                                     | CF                           |
| Produsent                                                                                        | GlaxoSmithKline Consumer ApS |
| Link til Preparatomtale                                                                          | Klikk her                    |
| Link til IV blandekort (LegemidlerTilBarn.no)<br>Les gjennom bakgrunnsinfo om blandekortene førs | t! Link mangler              |
| Kan deles?                                                                                       | Delbar i 2                   |
| Kan knuses?                                                                                      | Ukjent                       |
| Kan énnan0                                                                                       |                              |

hele vareregisteret, trykker du på knappen «Vis søketreff i vareregisteret». Du får da treff også på varer som ikke lagerføres på apoteket, og kan se informasjon om pakningsstørrelser, utleveringsgruppe, varegruppe og eventuelt andre varedetaljer som er tilgjengelig for ønsket vare.

### 5. Administrere brukere for din avdeling/post

Hvis du har rettigheter som «Superbruker», fremkommer det en knapp «Administrer brukere» på startsiden når du logger inn med rollen «Bestiller». Klikk på knappen «Administrer brukere».

| P | arstartside ≥Bestilling ≥Retur ≣Vareoppslag ⊠Melding til apoteket ∰Bytt post &Logg ut        |
|---|----------------------------------------------------------------------------------------------|
| ľ | Bestilling av legemidler - Kir 2A Gastro - Bryst                                             |
|   | Tidsfrister og evt. ekstra informasjon:                                                      |
|   | Hovedbestilling må være sendt til apoteket senest klokken 13.00 for å komme med transporten. |
|   | Apoteket fyller opp basislageret hver mandag og torsdag.                                     |
|   | Administrer brukere                                                                          |

Følgende skjermbilde fremkommer:

| kere<br>e: |             |             |    |    |
|------------|-------------|-------------|----|----|
|            |             |             |    |    |
| e          | ikere<br>e: | ıkere<br>e: | e: | e: |

For å endre en bruker, velg brukeren i listen over eksisterende brukere.

| Vedlikehold av brukere<br>Eksisterende brukere:                                                                                                    |
|----------------------------------------------------------------------------------------------------|
| Søk brukere:       Valgt bruker:       testsykepleier         Søk på navn:       E-post:       testsykepleier@sykehuset.no         Søk       Navn:       Test Sykepleier         Søk       Navn:       Test Sykepleier         Testadmin<br>testbotker<br>testbruker<br>testbruker       Passord:       Passordet er skjult         Tilgang til bestillingsfunksjoner:       ✓ Basis       ✓ Utenom       ✓ TPN         Testsykepleier       Fjern valgt bruker |
| Opprett ny bruker                                                                                                    |

Brukerens e-post adresse, navn og passord kan endres ved å klikke på symbolet « 💷 » til høyre for henholdsvis E-post, Navn og Passord. Skriv inn endringen og trykk lagre. Nytt passord må skrives to ganger. La det stå en hake ved «Må endres ved første innlogging», så blir brukeren nødt til å endre til et selvvalgt passord ved neste innlogging i systemet.

Hvis den valgte brukeren skal fjernes, trykk «Fjern valgt bruker» og bekreft.

For å opprette en ny bruker eller gi tilgang til en eksisterende bruker, klikk på «Opprett ny bruker». Du blir da først bedt om å oppgi brukernavnet til den nye brukeren. Hvis brukeren finnes allerede, får du mulighet til å gi brukeren tilgang til «din» post. Hvis brukeren ikke finnes, fremkommer det et skjema som kan fylles ut med brukernavn, fullt navn, e-post og passord. Trykk deretter «Lagre (Opprett den nye brukeren)».

| Opprett ny bruker |                      |           |                                 |  |
|-------------------|----------------------|-----------|---------------------------------|--|
| y bruker - Trin   | n 2: Oppgi bruke     | rdetaljer |                                 |  |
| Brukernavn:       | test123              |           |                                 |  |
| Fullt navn:       | Testbruker 123       |           |                                 |  |
| E-post adresse:   | test123@siv.no       |           |                                 |  |
| Passord:          | ••••                 | = •••••   | Må endres ved første innlogging |  |
| Lagra (Oppre      | tt den nve brukeren) | Avbryt    |                                 |  |

#### Låse opp en låst bruker:

Hvis en brukerkonto er låst (på grunn av for mange innloggingsfeil), står det i rød skrift «Brukeren er låst» når brukeren velges i listen. Klikk på knappen «Lås opp» for å låse opp brukerkontoen igjen.

| Søk brukere:                           | Valgt bruker: testing Brukeren er låst! Lås opp                                                                          |
|----------------------------------------|----------------------------------------------------------------------------------------------------|
| Søk på navn:<br>testing Søk<br>testing | E-post: testing@sykehuset.no 🗔<br>Navn: Test Ting 🗔<br>Passord: Passordet kan ikke resettes før brukeren er låst opp.    |
|                                        | Tilgang til bestillingsfunksjoner:       ☑ Basis       ☑ Utenom       ☑ TPN       □ Begrenset         Fjern valgt bruker |

## 6. Legegodkjenning av bestillinger og bestillingslister

I TønSys kan det legges opp til at ansvarlig lege godkjenner endringer på bestillingslistene elektronisk. I tillegg kan systemet settes opp slik at bestillinger utenom basislager må godkjennes av lege. En bruker som logger inn som lege blir møtt av en startside hvor det er angitt hvilke lister og evt. hvilke bestillinger og som venter på godkjenning:

| 5 5                                                                                                    | kjenning                                               |       | Be                  | stillinger og      | listeendrir             | iger til g    | jodkjenr     | ing       |
|----------------------------------------------------------------------------------------------------|--------------------------------------------------------|-------|---------------------|--------------------|-------------------------|---------------|--------------|-----------|
| l isteendringer som ver                                                                                                    | nter nå godkien                                        | nina: | Bes                 | tillinger som ve   | enter på godkje         | nning:        |              |           |
| Listeenuninger som ver                                                                                                    | nei på gouiljeni                                       | ing.  | Sen                 | d Postnavn         | Dato                    | Best.nr Linje | er Type      | Vis Slett |
| Post Antall                                                                                                    |                                                        |       | 7                   | Ambulansen, Horten | 4.april 2013 kl.12:03   | 105514 2      | Enkeltpas(L) | • *       |
| KIr ZA Gastro - Bryst 1                                                                                                    |                                                        |       | <i><sup>1</sup></i> | wearsin 70 meksjon | 0.april 2015 KI. 15. 12 | 105550 1      | Enkenpas(L)  | ~         |
| Se gjennom listeendringer til godkje                                                                                                    | enning                                                 |       |                     |                    |                         |               |              |           |
|                                                                                                    |                                                        |       |                     |                    |                         |               |              |           |
|                                                                                                    |                                                        |       |                     |                    |                         |               |              |           |
| Postnavn<br>Akuttseksjon<br>Anestesi Larvik                                                                                                    | Vis<br>Vis                                             |       |                     |                    |                         |               |              |           |
| Postnavn<br>Akutseksjon<br>Anestesi Larvik<br>Barn og ungdom 1A                                                                                                    | Vis<br>Vis<br>Vis                                      |       |                     |                    |                         |               |              |           |
| Postnavn<br>Akutseksjon<br>Anestesi Larvik<br>Barn og ungdom 1A<br>Barn og ungdom 1B                                                                                                    | Vis<br>Vis<br>Vis<br>Vis                               |       |                     |                    |                         |               |              |           |
| Postnavn<br>Akuttseksjon<br>Anestesi Larvik<br>Barn og ungdom 1A<br>Barn og ungdom 1B<br>Dagkir. seksjon- Felles Larvik                                                                      | Vis<br>Vis<br>Vis<br>Vis<br>Vis                        |       |                     |                    |                         |               |              |           |
| Postnavn<br>Akuttseksjon<br>Anestesi Larvik<br>Barn og ungdom 1A<br>Barn og ungdom 1B<br>Dagkir. seksjon- Felles Larvik<br>Intensiv, Tønsberg                                                | Vis<br>Vis<br>Vis<br>Vis<br>Vis<br>Vis                 |       |                     |                    |                         |               |              |           |
| Postnavn<br>Akuttseksjon<br>Anestesi Larvík<br>Barn og ungdom 1A<br>Barn og ungdom 1B<br>Dagkir. seksjon- Felles Larvík<br>Intensív, Tensberg<br>Kir 2A Gastro - Bryst                       | Vis<br>Vis<br>Vis<br>Vis<br>Vis<br>Vis<br>Vis/godkjenn |       |                     |                    |                         |               |              |           |
| Postnavn<br>Akuttseksjon<br>Anestesi Larvik<br>Barn og ungdom 1A<br>Barn og ungdom 1B<br>Dagkir. seksjon- Felles Larvik<br>Intensiv, Tensberg<br>Kir 2A Gastro - Bryst<br>Kir 3A Uro-Gyn-Kar | Vis<br>Vis<br>Vis<br>Vis<br>Vis<br>Vis/godkjenn<br>Vis |       |                     |                    |                         |               |              |           |

### 6.1 Bestillinger som venter på godkjenning

I oversikten «Bestillinger som venter på godkjenning» vises det hvilke bestillinger som er opprettet av sykepleier, men som ikke sendes til apoteket før de er godkjent av lege. Legen har følgende valg:

Slett bestillingen: hele bestillingen slettes (det kommer først en advarsel på skjermen).

Vis bestillingen i utskriftsoppsett: Bestillingen vises i utskriftsoppsett for å kunne skrives ut på papir.

Se gjennom og godkjenn bestillingen: Bestillingen vises detaljert, slik at legen kan se gjennom bestillingen, gjøre eventuelle endringer og deretter sende den til apoteket:

| Tilbake | Startside 🗔Lis                 | tegodkjenning EVareopp | slag 🗳Log | gg ut |            |           |                         |                          |       |
|---------|--------------------------------|------------------------|-----------|-------|------------|-----------|-------------------------|--------------------------|-------|
| Send    | <b>bestillin</b><br>Varenummer | ig til apoteket        | Kvantum   | Enhet | Reseptkode | Ant. pkn. | Antall doseringsenheter | Kommentar                | Endre |
| N02AA01 | 711307                         | MORFIN INJ. 0,2 MG/ML  | 10X2      | ML    | A          | 0,2       | 2                       | (2/10)                   | 🗔 🗰   |
| N02AB02 | 16626                          | Petidin inj 50mg/ml    | 10x1      | ML    | Α          | 0,3       | 3                       | (2/10) (endret til 3/10) | 👼 🗱   |

Før bestillingen sendes, kan den enkelte varelinje slettes (klikk på 🛎), eller antall kan endres ved

først å klikke på symbolet , og deretter korrigere antallet og lagre ved å trykke på diskettsymbolet:

| ATC     | Varenummer | Varenavn              | Kvantum | Enhet | Reseptkode | Ant. pkn. | Antall doseringsenheter | Kommentar                | Endre |
|---------|------------|-----------------------|---------|-------|------------|-----------|-------------------------|--------------------------|-------|
| N02AA01 | 711307     | MORFIN INJ. 0,2 MG/ML | 10X2    | ML    | А          | 0,2       | 2                       | (2/10)                   | 8     |
| N02AB02 | 16626      | Petidin inj 50mg/ml   | 10x1    | ML    | A          | 0,3       | 3                       | (2/10) (endret til 3/10) | 🗦 🗱   |

Tilsvarende funksjoner for å se gjennom og godkjenne bestillinger som venter på godkjenning finnes også på startsiden for brukere som logger inn i TønSys med roller «Bestiller». Legen må da skrive inn sitt brukernavn og passord for å få frem bildet for å se gjennom og godkjenne bestillingen.

#### 6.2 Listeendringer som venter på legegodkjenning

NB: Denne funksjonen er i ferd med å fases ut, og vil erstattes av funksjonen «Godkjenning av basissortimentet» som er beskrevet i punkt 6.3 nedenfor.

I oversikten «Listeendringer som venter på godkjenning» vises endringer som er gjort på listene til de postene / enhetene du har ansvar for. Oversikten angir antall endringer som er gjort for den enkelte post. I tillegg til at endringene vises på legens startside, har apoteket mulighet til å sende en forespørsel om listegodkjenning pr. e-post til ansvarlig lege. Forespørselen ser slik ut:

#### Listeendringer til godkjenning

Sykehusapoteket har gjort endringer i en eller flere basislister som du har godkjenningsansvar for. Vennligst logg deg inn i det elektroniske bestillingssystemet (TønSys) og trykk på "Se gjennom listeendringer til godkjenning" for å kontrollere og eventuelt godkjenne endringene. Du finner TønSys på følgende nettadresse (via Norsk Helsenett): <u>https://tonsys.nhn.sahf.no/Test</u> Alternativ adresse via internett: <u>https://tonsys.sahf.no/Test</u>

Vennlig hilsen

Sykehusapoteket Test <u>tonsys@sykehusapotekene.no</u> Etter å ha logget inn i TønSys, kan de aktuelle endringene vises detaljert ved enten å klikke på knappen «Se gjennom listeendringer til godkjenning», eller å klikke på menypunktet «Listegodkjenning». Følgende oversikt vises:

| Tønsi                  | 15          |         |         | SYKEHUSAP                    | OTEKEN   | e   🖁 e | e)      | etestl<br>Loka | ege (L<br>sjon: | .ege, Li:<br>TESTDA | stegodkj.)<br>TABA SE |              |       |          |
|------------------------|-------------|---------|---------|------------------------------|----------|---------|---------|----------------|-----------------|---------------------|-----------------------|--------------|-------|----------|
| Startside EVareop      | oslag 💕Logg | ut      |         |                              |          |         |         |                |                 |                     |                       | -            |       |          |
| Godkjenning a          | v basisli   | isteen  | dring   | er                           |          |         |         |                |                 |                     |                       |              |       |          |
| elg post: Kir 2A Gasti | o - Bryst   |         | ~       |                              |          |         |         |                |                 |                     |                       |              |       |          |
| Nye varer:             |             |         |         |                              |          |         |         |                |                 |                     |                       |              |       |          |
| Postnavn               | Listenavn   | ATC     | Varen   | r. Varebetegnelse            | K        | (vantum | Enhet   | Anb.           | Min             | Max I               | Reseptko              | ode Godkjenn | Avslå | Kommenta |
| Kir 2A Gastro - Bryst  | Annet       | A12AX   | 585973  | 3 Kalcipos-Vit D tab 500mg/  | '800IE 9 | 0       |         | 1              | 0,2             | 1 (                 | )                     |              |       | Ø        |
| Kir 2A Gastro - Bryst  | Annet       | B01AB05 | 5 11341 | 5 Klexane inj 2000 IU/spr    | 1        | 0x0,2   | ML      | 1              | 1               | 3 (                 | 2                     |              |       | ø        |
| Lagre                  |             |         |         |                              |          |         |         |                |                 |                     |                       |              |       |          |
|                        | <u> </u>    |         |         |                              |          |         |         |                |                 |                     |                       |              |       |          |
| Varer som er fjernet:  | <b>U</b>    |         |         |                              |          |         |         |                |                 |                     |                       |              |       |          |
| Postnavn               | Listenavn   | ATC V   | arenr.  | Varebetegnelse               | Kvant    | um Enh  | et Reso | eptkoo         | le G            | odkjen              | n Avslå               | Kommentar    |       |          |
| Kir 2A Gastro - Bryst  | Annet       | 22      | 123456  | Sprøyteopptrekk Avastin spr. | 2x1      | ml      |         |                |                 | ]                   |                       | Ø            |       |          |
| Kir 2A Gastro - Bryst  | Annet       | 11      | 123456  | Sprøyteopptrekk1             |          |         |         |                |                 | ]                   |                       | Ø            |       |          |
| Kir 2A Gastro - Bryst  | Annet       | 69      | 0227    | Tilsetningsetiketter         | 1000     | stk     |         |                |                 | ]                   |                       | Ø            |       |          |
| Lagre                  |             |         |         |                              |          |         |         |                |                 |                     |                       |              |       |          |
|                        |             |         |         |                              |          |         |         |                |                 |                     |                       |              |       |          |

I utgangspunktet vises listeendringer for alle postene du har ansvar for, men dette kan begrenses ved å velge post i listeboksen til høyre for teksten «Velg post:». Nye varer på listen vises med grønn bakgrunn, mens varer som er fjernet fra listen vises med rosa bakgrunn. Alle linjene i listen kan velges med et klikk på teksten «Godkjenn» i tabellheadingen. Deretter kan man velge de varene man eventuelt ikke ønsker å godkjenne ved å klikke på respektiv avkryssingsboks i kolonnen «Avslå». Trykk deretter på knappen «Lagre». De foreslåtte nye varene som avslås vil slettes fra basislisten, og de foreslåtte fjernede varene som avslås vil da tilbakeføres til basislisten.

Ved avslått godkjenning / avslått sletting har man mulighet til å legge inn en kommentar til den enkelte linje som er avslått. Kommentaren fremkommer for listevedlikeholder og apotekets superbrukere.

### 6.3 Godkjenning av basissortimentet

I den nederste delen av legens startside vises hvilke poster legen har tilgang til, og hvilke som venter på godkjenning av basisutvalget (rød bakgrunn). Ved å klikke på «Vis/godkjenn» kommer man til funksjonen for godkjenning av basisutvalget for den aktuelle posten.

| Listeendringer som venter på god                                                                                                    | jenning:                                    | Godkjer<br>ATC | n basisutvalgeti                                      | Godkjent av testadmi | n 12.05.2017 🗌 Vis bare           | endringer |         |           |             |         |   |
|----------------------------------------------------------------------------------------------------|---------------------------------------------|----------------|-------------------------------------------------------|----------------------|-----------------------------------|-----------|---------|-----------|-------------|---------|---|
| Ingen                                                                                                    |                                             | ATC            | Substans                                              |                      |                                   |           |         |           |             |         |   |
|                                                                                                    |                                             |                | Jubstans                                              | Varenummer           | Varebetegnelse                    | Kvantum   | Enhet   | Listenavn | Begrunnelse | Endring |   |
|                                                                                                    |                                             | R05CB01        | Acetylcystein                                         | 544926               | Acetylcystein sa brustab<br>200mg | 100       | ļ       | Annet     | ø           | Slett   | > |
| Vis / godkienn basissortimentet (å                                                                                                    | srevision)                                  | C08CA05        | Nifedipin                                             | 305924               | Adalat Oros SA depottab<br>30mg   | 20        | ENDOS A | Annet     | ø           | Slett   | > |
| ·····                                                                                                    | ,                                           | C08CA05        | Nifedipin                                             | 56606                | Adalat tab 10mg                   | 10        | ENPAC A | Annet     |             |         |   |
| De postene du har tugang tu vises nedentor.<br>Klikk på knappen "Vis" eller "Vis/Godkjenn" for å vise og<br>Postene med rød bakgrunnsfarge venter på godkjenning | evt. godkjenne det komplette basissortiment | B05XA31        | Elektrolytter i<br>kombinasjoner med<br>andre stoffer | 497556               | Addaven inf kons                  | 20x10     | MLAMP / | Annet     |             |         |   |
| Postnavn                                                                                                    |                                             | C01CA24        | Adrenalin                                             | 5850                 | Adrenalin takeda inj 1mg/ml       | 10x1      | MLAMP A | Annet     |             |         |   |
| Akuttseksjon Vis<br>Anestesi Larvik Vis                                                                                                    | <b>X</b>                                    | R06AX27        | Desloratadin                                          | 251153               | Aerius SA tab 5mg                 | 50        | ENDOS A | Annet     | ø           | Ny      | 3 |
| Barn og ungdom 1A Vis                                                                                                    |                                             | A03FA01        | Metoklopramid                                         | 64956                | Afipran inj 5mg/ml                | 10x2      | MLAMP / | Annet     |             |         |   |
| Barn og ungdom 18                                                                                                    |                                             | B01AC06        | Acetylsalisylsyre                                     | 356637               | Albyl-E SA enterotab 75mg         | 50        | ENDOS / | Annet     |             |         |   |
| Vis Vis                                                                                                    |                                             | C03DA01        | Spironolakton                                         | 317174               | Aldactone SA tab 25mg             | 50        | ENDOS A | Annet     |             |         |   |
| Dagkir. seksjon- Felles Larvik Vis                                                                                                    |                                             | M04AA01        | Allopurinol                                           | 365535               | Allopur SA tab 100mg              | 50        | ENDOS A | Annet     |             |         |   |
| Intensiv, Tønsberg Vis                                                                                                    |                                             | C08CA01        | Amlodipin                                             | 254333               | Amlodipin sandoz SA tab<br>5mg    | 50        | ENDOS A | Annet     |             |         |   |
| Kir 2A Gastro - Bryst Vis/godi                                                                                                    | enn                                         |                |                                                       | 10000                | Amoxicillin mvlan kaps            | ~~        |         |           |             |         |   |
| Kir 3A Uro-Gyn-Kar Vis                                                                                                    |                                             |                |                                                       |                      |                                   |           |         |           |             |         |   |

I funksjonen for godkjenning av basisutvalget har legen mulighet til å se hele utvalget eller kun endringsforslagene. Endringen vises med farget bakgrunn (rød for «Slett» og grønn for «Ny»). Apotekets begrunnelse kan hentes frem ved å holde musepekeren over kommentarsymbolet. Legen kan avvise endringen ved å klikke på «Avvis» symbolet <sup>™</sup>, det vises da en kommentarboks hvor avslaget kan begrunnes.

Basisutvalget godkjennes helhetlig ved å trykke på knappen «Godkjenn basisutvalget».

Forespørsel om godkjenning av basissortimentet (listevedlikehold eller årsrevisjon) kan sendes elektronisk via e-post til ansvarlig lege. Forespørselen ser slik ut (teksten kan variere):

| Basissortiment til godkjenning (Årsrevisjon)                                                                                                    |  |
|----------------------------------------------------------------------------------------------------|--|
| Sykehusapoteket Test har gjennomgått basissortimentet for Anestesi 4H . Vi ber om at du som listegodkjenner<br>gjennomgår endringsforslagene og godkjenner basissortimentet.<br>Dette kan du gjøre ved å logge inn i TønSys og trykke på knappen "Vis/godkjenn" ved den aktuelle posten i nederste<br>del av "Legestartsiden" (under Vis/godkjenn basissortimentet). Basissortimentet godkjennes ved å trykke på knappen<br>"Godkjenn basissortimentet" øverst på siden etter at du eventuelt har avvist/kommentert endringer du ikke er enig i.<br>Du finner TønSys på følgende nettadresse (via Norsk Helsenett):<br><u>https://tonsys.nhn.sahf.no/Test</u><br>Altemativ adresse via Internett:<br><u>https://tonsys.sahf.no/Test</u> |  |
| Vennlig hilsen                                                                                                    |  |
| Test Admin,<br>Sykehusapoteket Test<br><u>tonsys@sykehusapotekene.no</u>                                                                                                    |  |

#### Vedlegg 1: TønSys sjekkliste: Opplæring av sykehusets superbrukere

Denne sjekklisten skal brukes i forbindelse med TønSys opplæring. Hvert enkelt punkt på listen signeres av både «elev» og «lærer» som dokumentasjon på at opplæringen er gjennomført og akseptert. Til slutt signerer både opplæringsansvarlig og den opplærte brukeren i signaturfeltene nederst, og opplæringsansvarlig sørger for at dokumentet arkiveres.

| Opplæringsansvarlig: |             |
|----------------------|-------------|
| Opplært bruker:      |             |
| Enhet:               | Brukernavn: |

E-post:\_\_\_\_\_\_

|      |                                                  | Sign. lærer | Sign. elev |
|------|--------------------------------------------------|-------------|------------|
| 1. G | enerelt                                          |             |            |
| 1.1  | Brukermanual                                     |             |            |
| 1.2  | Innlogging                                       |             |            |
| 1.3  | Endre eget passord, e-post adresse og fullt navn |             |            |
| 1.4  | Mulighet for å få tilsendt passord på e-post     |             |            |
| 1.5  | Sortering av tabeller/lister                     |             |            |
| 1.6  | Bruke lister med flere sider                     |             |            |
| 2. B | rukervedlikehold                                 |             |            |
| 2.1  | Opprette nye brukere                             |             |            |
| 2.2  | Endre eksisterende brukere                       |             |            |
| 2.3  | Slette brukere                                   |             |            |
| 3. B | ruk av bestillingsfunksjonene                    |             |            |
| 3.1  | Startsiden for bestillere                        |             |            |
| •    | Oversikt over bestillinger som ikke er sendt     |             |            |
| •    | Oversikt over tidligere sendte bestillinger      |             |            |
| 3.2  | Bestilling til basislager                        |             |            |
| •    | Hente frem tidligere opprettet bestilling        |             |            |
| •    | Velge liste                                      |             |            |
| •    | Filtrering og sortering                          |             |            |
| •    | Bruk av «anb» knappen                            |             |            |
| •    | Antall = pakninger                               |             |            |
| •    | Hvordan lagre underveis                          |             |            |
| •    | Restnoteringer                                   |             |            |
| •    | Hastebestilling                                  |             |            |
| L    |                                                  | 1           | i          |

|                                                 | Sign. lærer | Sign. elev |
|-------------------------------------------------|-------------|------------|
| 3.3 Bestilling utenom basislager                |             |            |
| Søketips                                        |             |            |
| Søketreff i synonymlisten/byttegrupper          |             |            |
| Antall = enheter                                |             |            |
| Bestilling i fritekst                           |             |            |
| Ordinerende lege                                |             |            |
| Bestilling av A-preparater mv.                  |             |            |
| Restnoteringer                                  |             |            |
| Hastebestilling                                 |             |            |
| 3.4 Bestilling av TPN med tilsetninger          |             |            |
| 3.5 Returmelding                                |             |            |
| 3.6 Melding til apoteket                        |             |            |
| 4. Vareoppslag                                  |             |            |
| 4.1 Bruke vareoppslag i TønSys                  |             |            |
| 4.2 Lageroppslag uten å være innlogget i TønSys |             |            |

| Dato:                      | Dato:                 |
|----------------------------|-----------------------|
| Sign. opplæringsansvarlig: | Sign. opplært bruker: |

#### Vedlegg 2: TønSys sjekkliste: Opplæring av bestillere

Denne sjekklisten skal brukes i forbindelse med TønSys opplæring. Hvert enkelt punkt på listen signeres av både «elev» og «lærer» som dokumentasjon på at opplæringen er gjennomført og akseptert. Til slutt signerer både opplæringsansvarlig og den opplærte brukeren i signaturfeltene nederst, og opplæringsansvarlig sørger for at dokumentet arkiveres.

| Opplæringsansvarlig: |             |  |  |  |  |  |
|----------------------|-------------|--|--|--|--|--|
| Opplært bruker:      |             |  |  |  |  |  |
| Enhet:               | Brukernavn: |  |  |  |  |  |

E-post:\_\_\_\_\_\_

|       |                                                  | Sign. lærer | Sign. elev |
|-------|--------------------------------------------------|-------------|------------|
| 1. Ge | enerelt                                          |             |            |
| 1.1   | Brukermanual                                     |             |            |
| 1.2   | Innlogging                                       |             |            |
| 1.3   | Endre eget passord, e-post adresse og fullt navn |             |            |
| 1.4   | Mulighet for å få tilsendt passord på e-post     |             |            |
| 1.5   | Sortering av tabeller/lister                     |             |            |
| 1.6   | Bruke lister med flere sider                     |             |            |
| 2. Br | uk av bestillingsfunksjonene                     |             |            |
| 2.1   | Startsiden for bestillere                        |             |            |
| •     | Oversikt over bestillinger som ikke er sendt     |             |            |
| •     | Oversikt over tidligere sendte bestillinger      |             |            |
| 2.2   | Bestilling til basislager                        |             |            |
| •     | Hente frem tidligere opprettet bestilling        |             |            |
| •     | Velge liste                                      |             |            |
| •     | Filtrering og sortering                          |             |            |
| •     | Bruk av «anb» knappen                            |             |            |
| •     | Antall = pakninger                               |             |            |
| •     | Hvordan lagre underveis                          |             |            |
| •     | Restnoteringer                                   |             |            |
| •     | Hastebestilling                                  |             |            |

|                                                 | Sign. lærer | Sign. elev |
|-------------------------------------------------|-------------|------------|
| 2.3 Bestilling utenom basislager                |             |            |
| Søketips                                        |             |            |
| Søketreff i synonymlisten/byttegrupper          |             |            |
| Antall = enheter                                |             |            |
| Bestilling i fritekst                           |             |            |
| Ordinerende lege                                |             |            |
| Bestilling av A-preparater mv.                  |             |            |
| Restnoteringer                                  |             |            |
| Hastebestilling                                 |             |            |
| 2.4 Bestilling av TPN med tilsetninger          |             |            |
| 2.5 Returmelding                                |             |            |
| 2.6 Melding til apoteket                        |             |            |
| 3. Vareoppslag                                  |             |            |
| 3.1 Bruke vareoppslag i TønSys                  |             |            |
| 3.2 Lageroppslag uten å være innlogget i TønSys |             |            |

| Dato:                      | Dato:                 |
|----------------------------|-----------------------|
| Sign. opplæringsansvarlig: | Sign. opplært bruker: |